### Ricerca azione sul tema « Software libero e inclusione: dalla sperimentazione all'azione didattica» Modulo formativo: Guida all'installazione del S.O. SoDiLinux Orizzonti

(installazione da DVD)

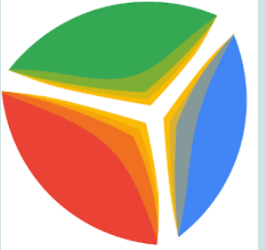

Relatore Prof.re Sergio Lojercio

03 – 05 -10 -12 luglio 2018 - IIS "Todaro-Cosentino" – Rende (CS)

# Guida all'installazione di SoDiLinux SOFTWARE DIDATTICO LIBERO So.Di.Lin VIZZONTI

### Guida all'installazione di SoDiLinux

# Requisiti minimi del computer per l'installazione di So.Di.Linux Orizzonti:

#### Dual Core e 2 GB di ram

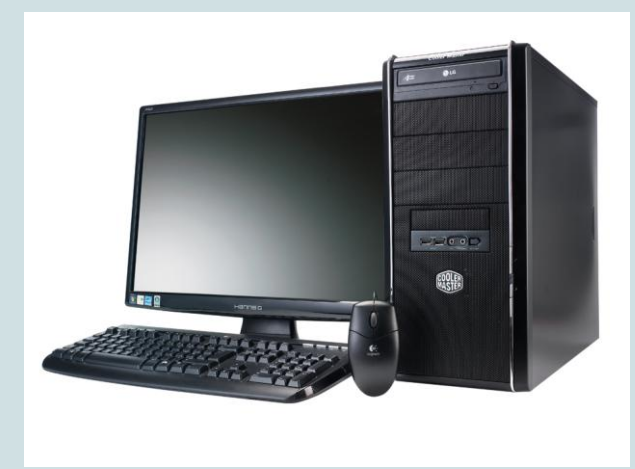

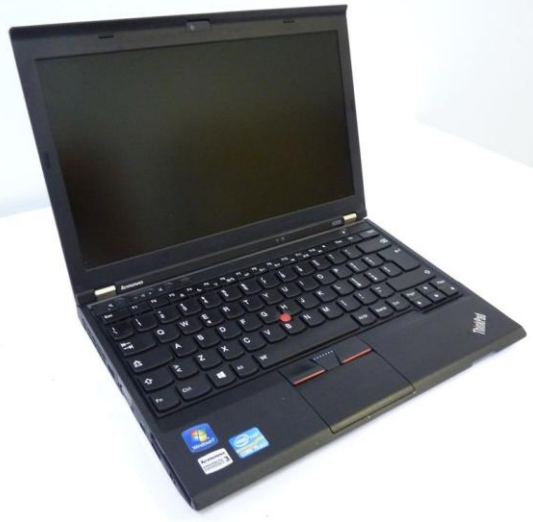

# Fase preliminare: il PC è 32 o 64 bit?

#### Come vedere se il PC

- è 32 o 64 bit:
- Pannello di controllo
- Sistema

| System Re | store   | Autom  | atic Updates                    | Remote     |
|-----------|---------|--------|---------------------------------|------------|
| ieneral   | Compute | r Name | Hardware                        | Advanced   |
|           |         |        |                                 |            |
|           |         | 5      | ystem:<br>Microsoft V (indows M | /D         |
|           |         | a      | Destantional uC4 E dia          | ິ 🖊        |
| 1         |         | 1      | Moreige 2002                    | IUN        |
|           |         |        | Veision 2003<br>Service Pack 1  |            |
|           |         |        | JEIVICE I ACK I                 |            |
|           |         | R      | egistered to:                   |            |
| -         | -       |        | Review Machines                 |            |
|           |         |        | Armari Ltd                      |            |
|           |         |        | 76588-371-0224123-              | 51362      |
|           |         | C      | omputer:                        |            |
|           |         |        | AMD Athlon(tm) or 0             | pteron(tm) |
|           |         |        | CPU-model unknowr               | 1          |
|           |         |        | 2.21 GHz, 4.00 GB o             | f RAM      |
|           |         |        |                                 |            |
|           |         |        |                                 |            |
|           |         |        |                                 |            |
|           |         |        |                                 |            |
|           |         |        |                                 |            |

Windows XP a 64 bit

#### Windows 7 a 32 bit

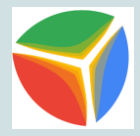

| Control Panel 🕨                                                                                                    | All Control Panel Items                                                                                    | m 👻                                                                                                    | Search Control Panel   | ٩                    |
|----------------------------------------------------------------------------------------------------|----------------------------------------------------------------------------------------------------|----------------------------------------------------------------------------------------------------|------------------------|----------------------|
| Control Panel Home                                                                                                    | View basic informatior                                                                                     | about your comput                                                                                                 | ter                    | •                    |
| <ul> <li>Device Manager</li> <li>Remote settings</li> <li>System protection</li> <li>Advanced system settings</li> </ul> | Windows edition<br>Windows 7 Enterprise<br>Copyright © 2009 Microso<br>Service Pack 1<br>Window<br>Vista   | oft Corporation. All rights                                                                                       | reserved.              |                      |
|                                                                                                    | System<br>Rating:<br>Processor:<br>Installed memory (RAM):<br>System type:<br>Pen and Touch:               | <b>1.0</b> Your Windows Ev<br>Intel(R) Xeon(R) CPU<br>1.00 GB<br>32-bit Operating System<br>No Pen or Touch Input | E5649 @ 2.53GHz 2.53 G | E<br>efreshed<br>iHz |
| See also<br>Action Center<br>Windows Update<br>Performance Information and<br>Tools                                      | Computer name, domain, and<br>Computer name:<br>Full computer name:<br>Computer description:<br>Workgroup: | d workgroup settings<br>Win7<br>Win7<br>WORKGROUP                                                                 | <b>⊗</b> CI            | hange settings       |

#### Windows 7 a 64 bit

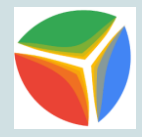

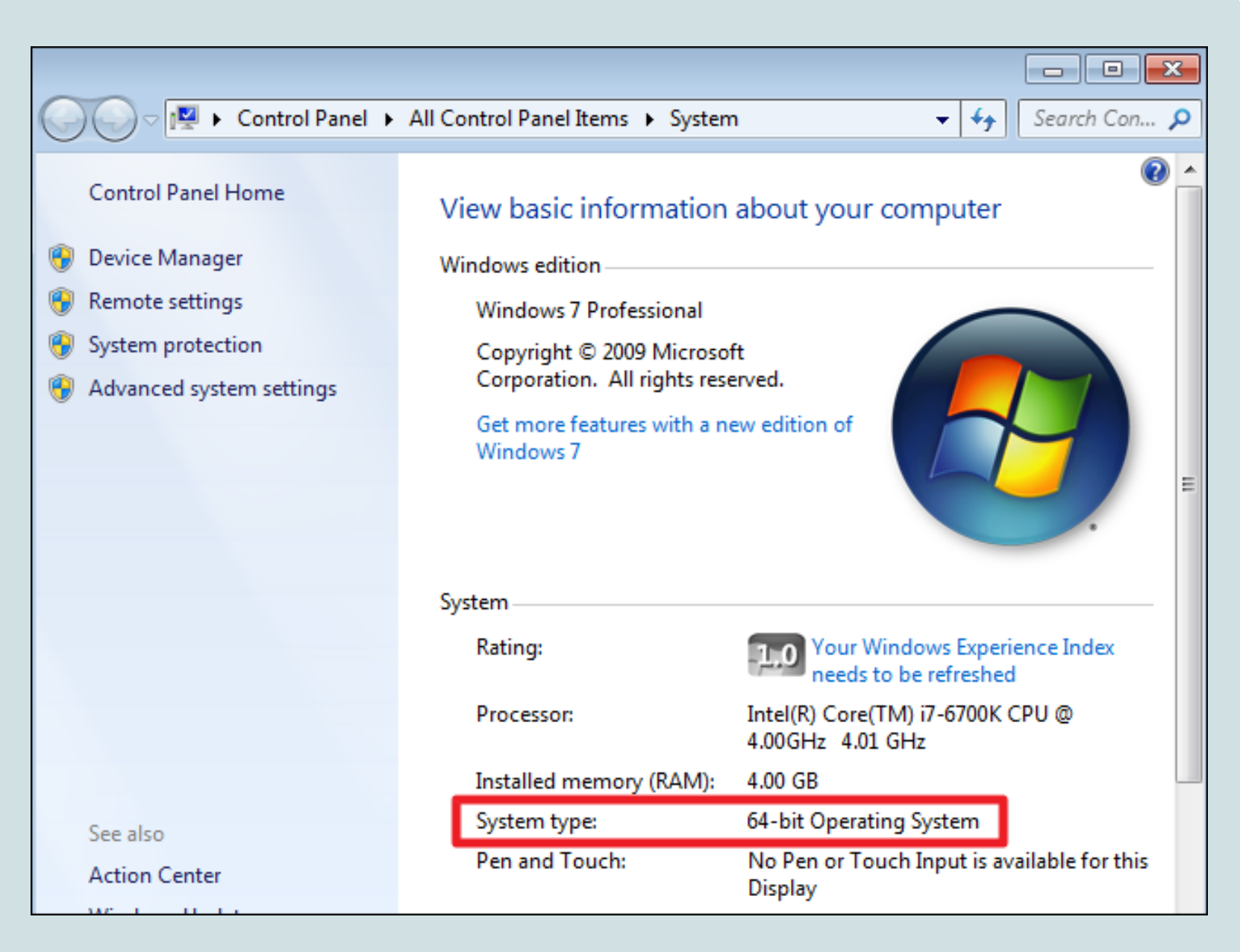

#### Accedere al sito ufficiale di SoDiLinux <a href="https://sodilinux.itd.cnr.it/">https://sodilinux.itd.cnr.it/</a>

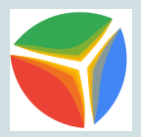

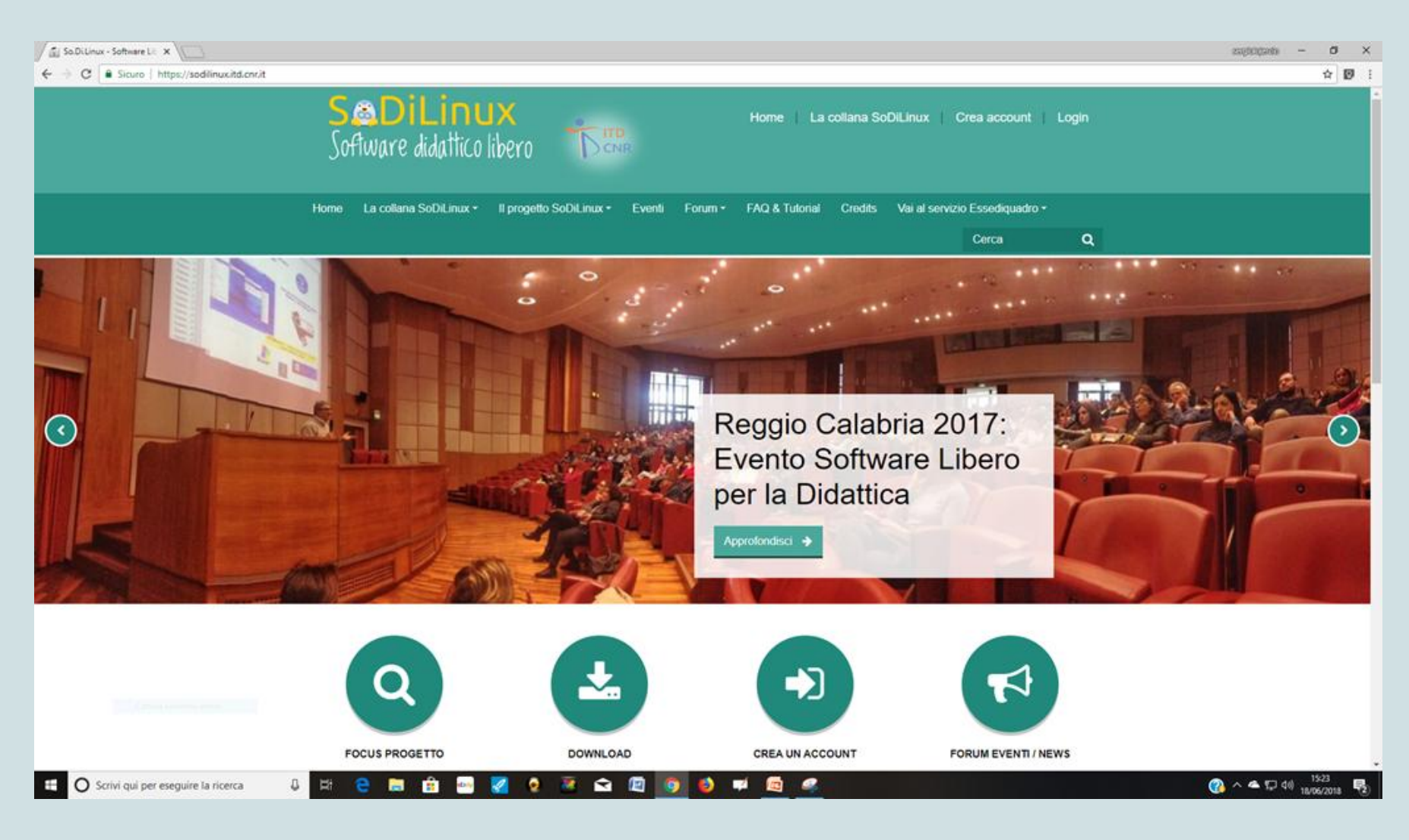

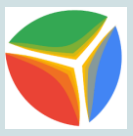

#### Dopo aver effettuato la registrazione accedere con nome utente e password

| SaDiLinux - Software Lie X                             |                                        |                                                                                     |                                                               |                                          |           | sagtogarb – Ø          | × |
|--------------------------------------------------------|----------------------------------------|-------------------------------------------------------------------------------------|---------------------------------------------------------------|------------------------------------------|-----------|------------------------|---|
| ← → C ■ Sicuro   https://sodilinuxcitd.cnr/it/login/in | S&DiLinux<br>Software didattico libero |                                                                                     | Home 📔 La collana So                                          | DILInux Crea account                     | Login     | Ŷ                      | Ø |
|                                                        | Home La collana SoDiLinux + Il progett | io SoDiLinux • Eventi Fo                                                            | rum • FAQ & Tutorial Credits                                  | Vai al servizio Essediquadro +<br>Cerca  | ۹         |                        |   |
|                                                        | LOGIN COME OSPIT                       | ercio<br>a username<br>la password?<br>a abilitati (*)<br>'accesso agli ospiti<br>E | È la prima volta<br>Per accedere al sito d<br>CREA UN ACCOUNT | che accedi qui<br>evi creare un account. | ?         |                        |   |
|                                                        |                                        | Informazioni                                                                        | Seguici                                                       | Contatti                                 | 19 Centra | (2) A A 17 (14) - 1528 |   |

#### Nella pagina "La collana SoDiLinux" cliccare su SoDiLinux Orizzonti

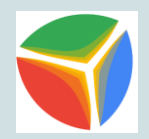

| to: SoDiLinux Orizzo X                     |                                                                                |                                                                                                    |                       |   | - electrolysis |
|--------------------------------------------|--------------------------------------------------------------------------------|----------------------------------------------------------------------------------------------------|-----------------------|---|----------------|
| C Sicuro   https://sodilinux.itd.cnr.it/co | urse/view.php?id=4                                                             |                                                                                                    |                       |   |                |
|                                            | <b>S&amp;DiLi</b><br>Sofiware dida                                             | NUX<br>Home   La collana SoDiLin<br>Hico libero                                                                                                    | ux Sergio lojerci     |   |                |
|                                            | Home La collana SoDiL                                                          | inux • Il progetto SoDiLinux • Eventi Forum • FAQ & Tutorial Credits Vai al :                                                                                                | servizio Essediquadro |   |                |
|                                            |                                                                                |                                                                                                    | Cerca                 | ۹ |                |
|                                            | Home > I miei corsi > sodilinux-o                                              | stizzon8-2017                                                                                                    |                       |   |                |
|                                            | Navigazio na<br>ne                                                             | R Annunci                                                                                                    |                       |   |                |
|                                            | Home<br>Dashboard<br>> Pagine del sito<br>~ I miei corsi                       | ATTENZIONE!!!<br>Per scaricare SoDiLinux è necessario<br>effettuare il LOGIN con il proprio account.<br>Se non si possiede un account, bisogna<br>crearlo (crea un account). |                       |   |                |
|                                            | <ul> <li>sodilinux-<br/>orizzonti-<br/>2017</li> <li>▶ Partecipanti</li> </ul> | Sodilinux Orizzonti 2017                                                                                                    |                       |   |                |
|                                            | ₹<br>Badge                                                                     | Guide & FAQ<br>Help in linea su come avviare SoDiLinux da DVD o da pen drive                                                                                                 |                       |   |                |
|                                            | Competenze                                                                     | FILE ISO                                                                                                    |                       |   |                |
|                                            | <ul> <li>Introduzione</li> </ul>                                               | SODILINUX ORIZZONII 2017 - 64bit     Firma MD6 2be2abab/4e682419e2193edcf2ce6f4                                                                                              |                       |   |                |
|                                            | <ul> <li>Sodilinux<br/>Orizzonti<br/>2017</li> </ul>                           | Firma<br>SHA255: 80946e0e859ce32668fa05182710328d23f0ee94b69t0dec099a047b89a37634                                                                                            |                       |   |                |
|                                            | SoDiLinux                                                                      | SoDiLinux Orizzonti 2017 - 32bit                                                                                                    |                       |   |                |

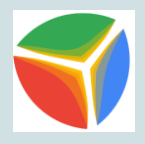

#### Scaricare la versione che ci necessita (Sodilinux Orizzonti 32 bit o Sodilinux Orizzonti 64 bit)

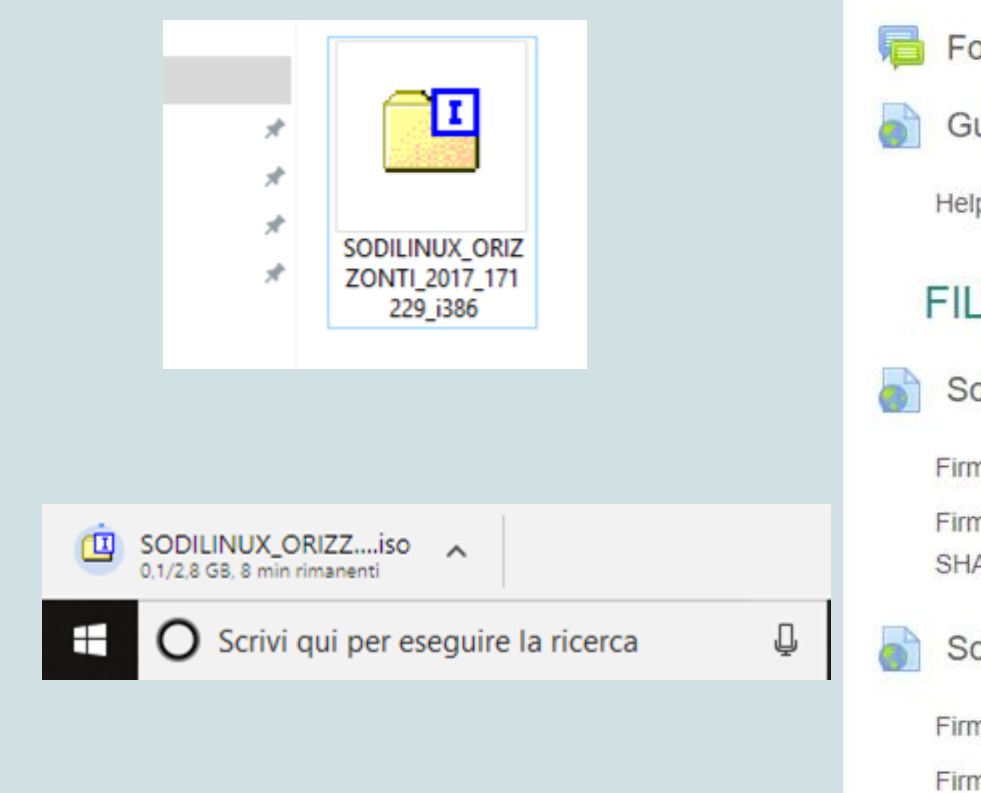

#### Sodilinux Orizzonti 2017 Forum Sodilinux Orizzonti: Segnalazione problemi Guide & FAQ Help in linea su come avviare SoDiLinux da DVD o da pen drive FILE ISO SoDiLinux Orizzonti 2017 - 64bit Firma MD5: 2be2abab74e682419e2193edcf2ce5f4 Firma SHA256: 80946e0e859ce32668fa05182710328d23f0ee94b69bbdec SoDiLinux Orizzonti 2017 - 32bit Firma MD5: e06d274691765d2190281a5f20701b9a Firma SHA256: 238bba3d8c00a66e0f6371eab323b5fde276853f281d4f300

# Accedere al sito <u>https://sourceforge.net/projects/cdrtfe/</u> e scaricare il programma cdrtfe per la masterizzazione del file iso SoDiLinux

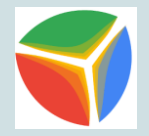

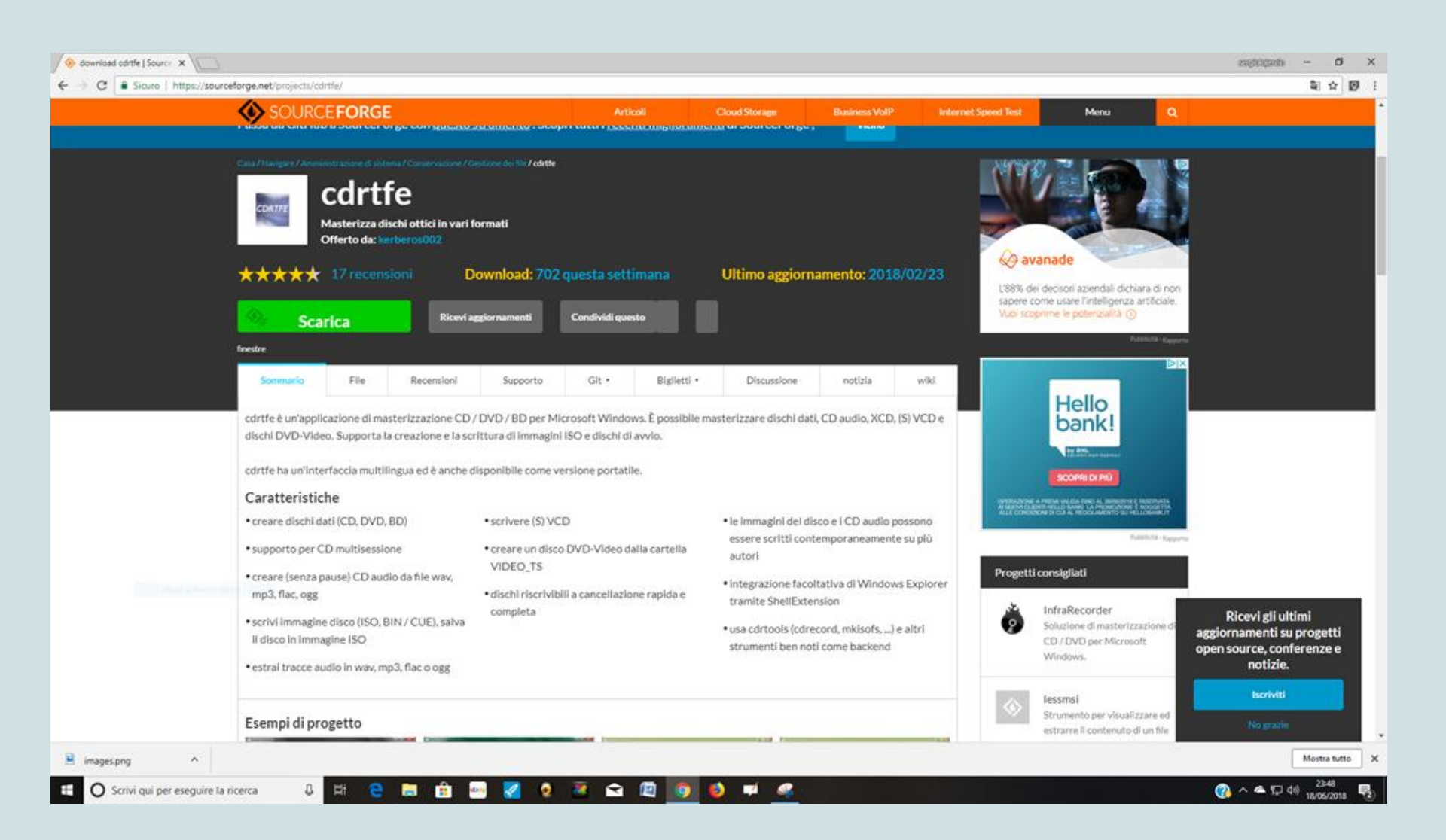

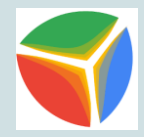

#### Installare il programma cdrtfe

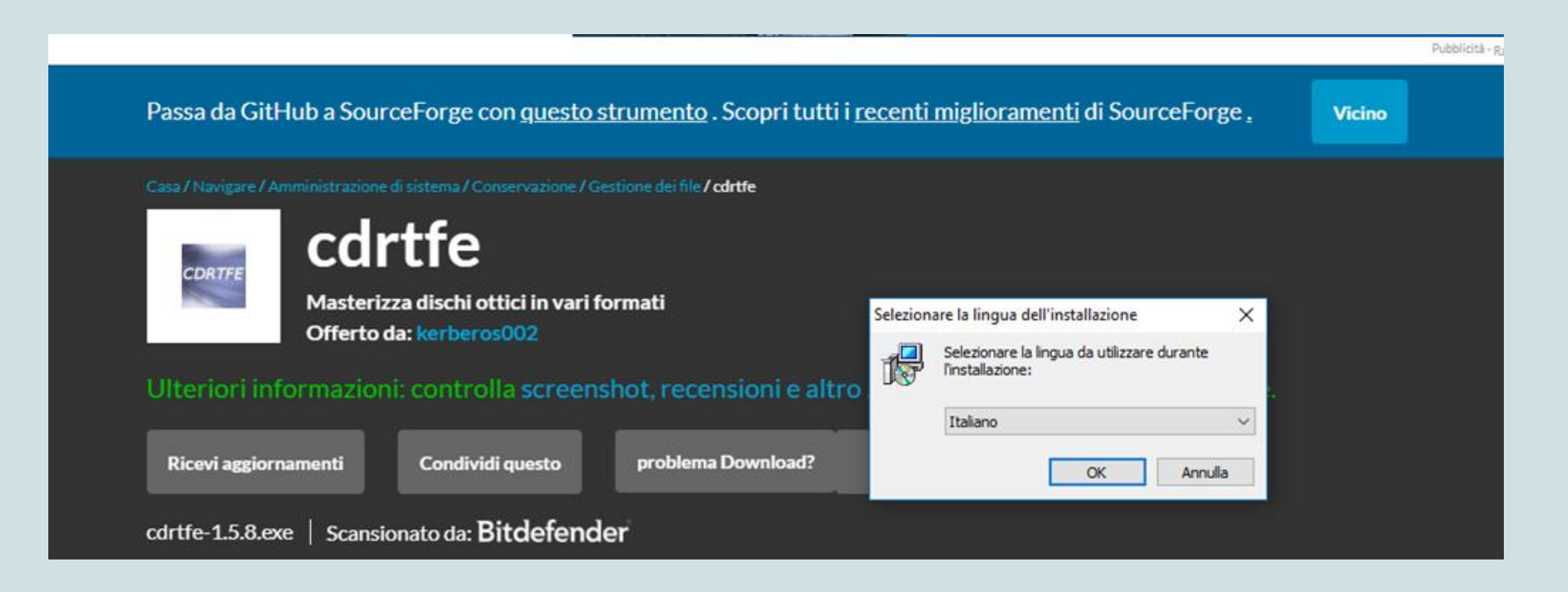

Dopo aver effettuato l'installazione di cdrtfe spuntare "Scrivi immagine" e con il tasto scegli cercare il file iso di SoDiLinux

| Interfaccia a cdrtools File Progetto Azioni Info Vista Extra ?                                                                                                    |                                                                                       |                                                                                                    | - 🗆 X                       |
|----------------------------------------------------------------------------------------------------|---------------------------------------------------------------------------------------|----------------------------------------------------------------------------------------------------|-----------------------------|
|                                                                                                    | Simulazione Velo                                                                      | cità di scrittura 🔍 🗸                                                                                       | (E:) hp DVDRAM GT80N $\sim$ |
| CD Dati CD Audio XCD CD-RW Informazioni DAE In                                                                                                    | mmagine del CD (S)Vid                                                                 | eoCD DVD Video                                                                                              |                             |
| Crea immagine Crea immagine dal CD Crea immagine dal CD Continua in caso di errore non recuperab Disabilita recupero d'errore della periferice Modalità Clone Numero tentativi: Intervallo: Settore di inizioSettore Finale: | Scrivi immagine Scrivi Immagine ile ile Modalità RA Multisessior Overburn Modalità Cl | ISO/CUE sul CD<br>Scegli<br>e disk at once<br>AW: © raw96r<br>raw96p<br>ne raw16<br>Verifica<br>one CD Text | e                           |
| <                                                                                                    |                                                                                       |                                                                                                    | Avvio<br>Cancella           |

#### Selezionare il file iso SODILINUX ORIZZONTI\_2017 e cliccare sul tasto Apri

| S Interfaccia a cdrtools                                                                                                    |                                                                                             |                            | - 🗆 X                  |                |
|----------------------------------------------------------------------------------------------------|---------------------------------------------------------------------------------------------|----------------------------|------------------------|----------------|
| File       Progetto       Azioni       Info       Vista       Extra       ? <td <td<="" td=""><td>Simulazione Velocità di so</td><td>crittura 🛛 🗸 (E:) hp D</td><td>OVDRAM GT80N 🗸</td></td> | <td>Simulazione Velocità di so</td> <td>crittura 🛛 🗸 (E:) hp D</td> <td>OVDRAM GT80N 🗸</td> | Simulazione Velocità di so | crittura 🛛 🗸 (E:) hp D | OVDRAM GT80N 🗸 |
| CD Dati CD Audio XCD CD-RW Informazioni DAE In                                                                                                    | nmagine del CD (S)VideoCD                                                                   | DVD Video                  |                        |                |
| Seleziona immagine                                                                                                    |                                                                                             | ×                          |                        |                |
| Cerca in: Nuova cartella (2)                                                                                                    | G 🤌 📂 🖽 -                                                                                   | CD                         |                        |                |
| *                                                                                                    |                                                                                             | Scegli                     |                        |                |
| Accesso rapido                                                                                                    |                                                                                             | disk at once               |                        |                |
| Desktop                                                                                                    |                                                                                             | raw9бr<br>raw9бр           |                        |                |
| ONTI_2017_171229<br>i386                                                                                                    |                                                                                             | raw16                      |                        |                |
| Raccolte                                                                                                    | <b>\</b>                                                                                    | CD Text                    |                        |                |
|                                                                                                    |                                                                                             |                            |                        |                |
|                                                                                                    |                                                                                             |                            | Avvio                  |                |
| Rete                                                                                                    | 71220 : 200                                                                                 | _                          | Cancella               |                |
| Tipo file: Immagine ISO (*.iso)                                                                                                    | √ Annulla                                                                                   |                            | >                      |                |
| · · · ·                                                                                                    | 1                                                                                           |                            |                        |                |
|                                                                                                    |                                                                                             |                            |                        |                |

#### Spuntare "disk at once" e cliccare su Avvio

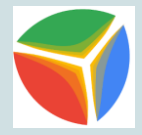

| lnterfaccia a cdrtools<br>File Progetto Azioni Info Vista Extra ?                                                                                                    | - 🗆 X                                                                                                    |
|----------------------------------------------------------------------------------------------------|----------------------------------------------------------------------------------------------------|
| 🗟 🕼   🎤   🙆 🕲   📶 🗌 🗌                                                                                                    | nulazione Velocità di scrittura 🗸 (E:) hp DVDRAM GT80N 🗸                                                                                                    |
| CD Dati CD Audio XCD CD-RW Informazioni DAE Imm                                                                                                    | agine del CD (S)VideoCD DVD Video                                                                                                    |
| Crea immagine dal CD<br>Crea immagine dal CD<br>Crea immagine dal CD<br>Continua in caso di errore non recuperabile<br>Disabilita recupero d'errore della periferica<br>Modalità Clone Numero tentativi:<br>Intervallo:<br>Settore di inizioSettore Finale: | <ul> <li>Scrivi immagine</li> <li>Scrivi Immagine ISO/CUE sul CD         <ul> <li>C:\Users\Sergio\Desktop\\</li> <li>Scegli</li> <li>track at once</li> <li>disk at once</li> <li>Modalità RAW:</li> <li>raw96r</li> <li>raw96p</li> <li>Multisessione</li> <li>raw16</li> <li>Overburn</li> <li>Verifica</li> <li>Modalità Clone</li> <li>CD Text</li> </ul> </li> </ul> |
| Avvio: Immagine del CD                                                                                                    | Avvio<br>Cancella                                                                                                    |

#### Cliccare su OK per avviare la masterizzazione

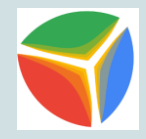

| 🍥 Interfaccia a cdrtools                    |                        |               |                      | _           |             |
|---------------------------------------------|------------------------|---------------|----------------------|-------------|-------------|
| File Progetto Azioni Info Vista Extra ?     |                        |               |                      |             |             |
| 🗟 🕼   🖉   🐼 🗵                               | Simulazione            | Velocità di s | scrittura 🗸 (E:      | ) hp DVDRAM | GT80N 🗸     |
| CD Dati CD Audio XCD CD-RW Informazioni DAE | Immagine del CD        | (S)VideoCD    | DVD Video            |             |             |
|                                             |                        |               |                      |             |             |
|                                             |                        |               |                      |             |             |
| Crea immagine dal CD                        | Scrivi Im              | nmagine       | IF and CD            |             |             |
| Clea inimagine dai CD                       | Schvinn                | nagine iso/co | JE SUI CD            |             |             |
| Scegli                                      | C:\User                | s\Sergio\Desk | top\ <b>!</b> Scegli |             |             |
|                                             |                        | lonce         | disk at once         |             |             |
| So Interfaccia a cdrtools                   | ×                      | BAW/          |                      |             |             |
| Iniziare a scrivere?                        |                        | a iver.       |                      |             |             |
| In Tutto propto Iniziare il                 | processo di caritturo? | ssione        | raw16                |             |             |
|                                             | processo di scrittura: | rn            |                      |             |             |
|                                             |                        | tà Clone      |                      |             |             |
|                                             | OK Cancella            |               |                      |             |             |
|                                             |                        |               |                      |             |             |
| Awio: Immagine del CD                       |                        |               |                      |             | Διατίο      |
| Avvio: Immagine del CD                      |                        |               |                      |             |             |
|                                             |                        |               |                      |             | Cancella    |
|                                             |                        |               |                      | ~           | Interrompi! |
| <                                           |                        |               |                      | >           |             |
| · · · · · ·                                 | 1                      |               | · ·                  |             |             |
|                                             |                        |               |                      |             |             |
|                                             |                        |               |                      |             | .:          |

#### A masterizzazione completata chiudere il programma cdrte e togliere il DVD dal lettore

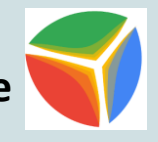

| Interfaccia a cdrtools File Progetto Azioni Info Vista Extra ?                                                                                                    | - □ ×                                                                                                    |
|----------------------------------------------------------------------------------------------------|----------------------------------------------------------------------------------------------------|
| 🗟 🕼   🎤   🐼 🙁   💵                                                                                                    | 🗌 Simulazione Velocità di scrittura 🔍 (E:) hp DVDRAM GT801 🗸                                                                                                    |
| CD Dati CD Audio XCD CD-RW Informazioni DAE                                                                                                    | Immagine del CD (S)VideoCD DVD Video                                                                                                    |
| Crea immagine Scrivi copia su C<br>Crea immagine dal CD<br>Scegli<br>Continua in caso di errore non recupera<br>Disabilita recupero d'errore della perifer<br>Modalità Clone Numero tentativi:<br>Intervallo:<br>Settore di inizioSettore Finale: | D Scrivi immagine<br>Scrivi Immagine ISO/CUE sul CD<br>C:\Users\Sergio\Desktop\\ Scegli<br>C:\Users\Sergio\Desktop\\ Scegli<br>O track at once O disk at once<br>O Modalità RAW: O raw96r<br>raw96p<br>Multisessione raw16<br>Overburn Verifica<br>Modalità Clone CD Text |
| cdrecord: fifo was 0 times empty and 20302 times full, min fill wa<br>Esecuzione completata.                                                                                                    | as 68%.                                                                                                    |
| · · · · ·                                                                                                    |                                                                                                    |

Inserire il DVD nel lettore del PC destinato all'installazione di SoDiLinux e spegnere il PC

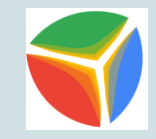

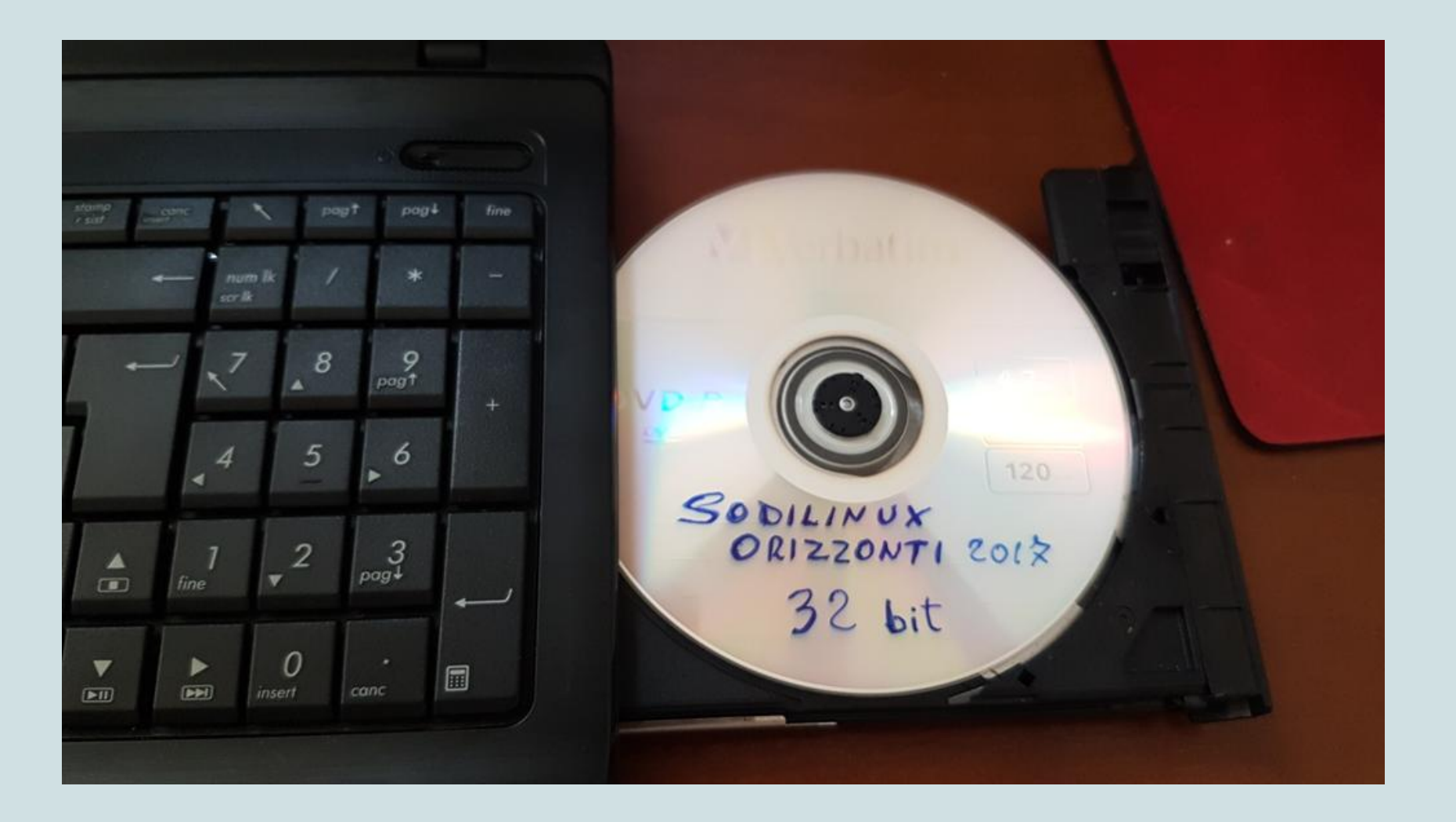

#### Premere il tasto di accensione e il tasto F2 per entrare nel BIOS

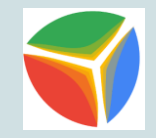

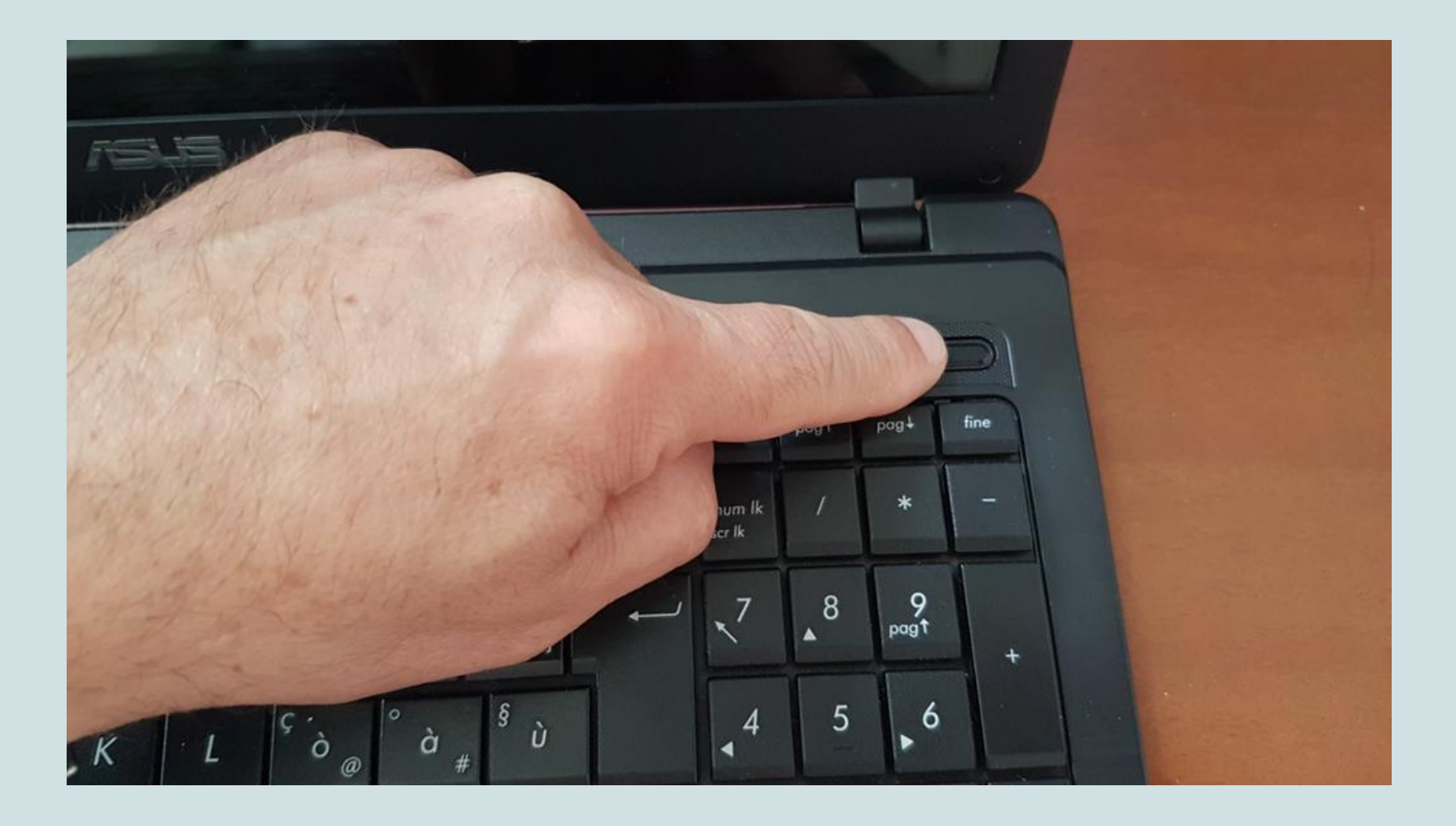

#### Il comando per entrare nel BIOS cambia in base alla marca del PC

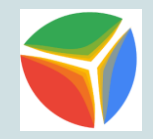

#### Acer: CANC o F2

Sui PC più vecchi veniva utilizzato anche F1 o la combinazione CTRL+ALT+ESC. *Compaq*: F10

Sui Compaq più vecchi è possibile entrare nel BIOS premendo F1, F2, F10 o CANC. *Dell*: F2

Sui desktop e notebook Dell più vecchi era previsto l'utilizzo di CTRL+ALT+INVIO o CANC.

Su alcuni notebook Fn+ESC o Fn+F1. *Fujitsu*: F2

*HP*: F2, F1, F10 o F11

IBM e Lenovo: F1 o F2

Vecchi sistemi Lenovo prevedevano l'accesso al BIOS mediante le combinazioni di tasti Ctrl+Alt+F3, Ctrl+Alt+Ins o Fn+F1.

Samsung: F2

**Sony**: F1, F2 o F3 **Toshiba**: F1 o ESC

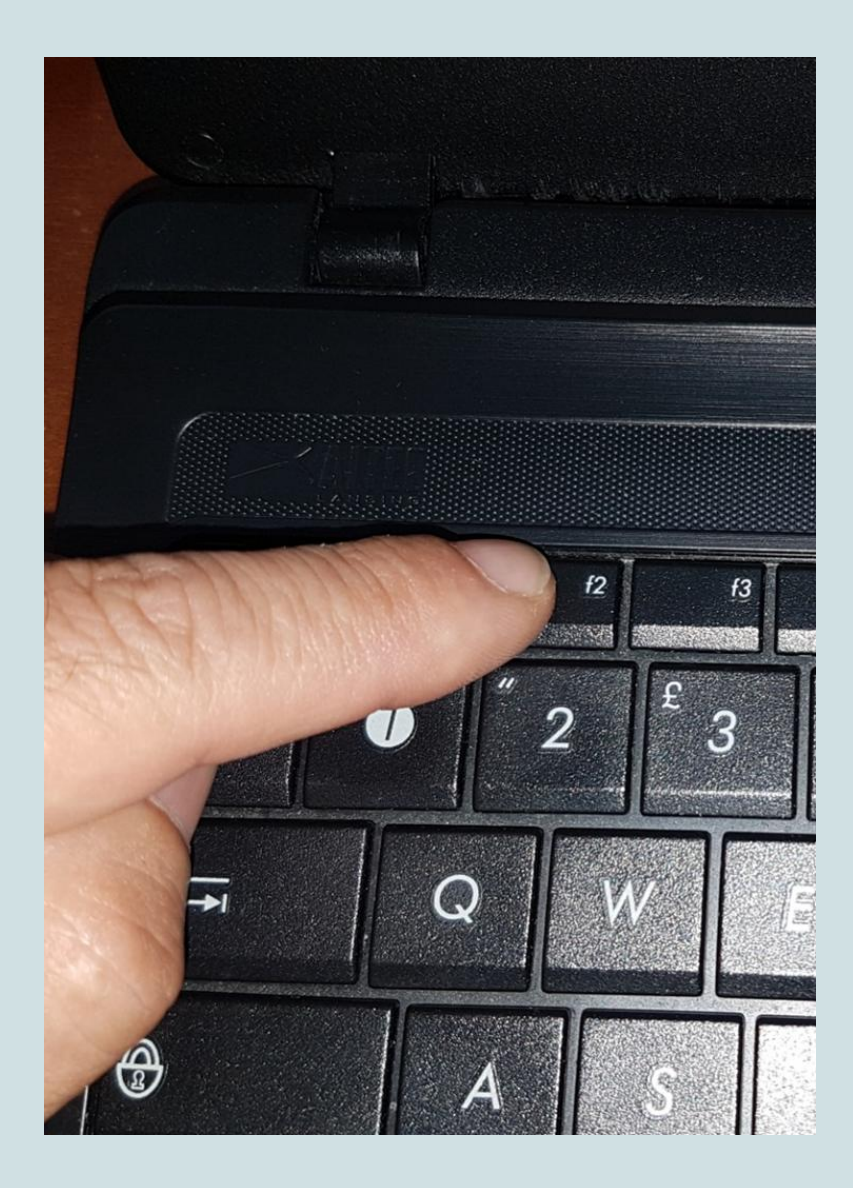

#### Il comando per entrare nel BIOS cambia in base alla marca del PC

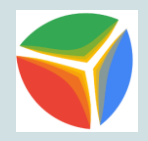

AMI, Award BIOS: premere [Del o Canc] durante l'avvio AST Advantage, AwardBIOS: Premere [Ctrl] + [Alt] + [Esc] durante l'avvio **Compag**: premere [F10] Quando il cursore lampeggia in alto a destra sullo schermo oppure quando appare il logo Compag **Dell** : Premere due volte il Pulsante Reset che si trova sul case di alimentazione **Dell Dimension** : Premere il tasto [Canc o Del] EISA Computer: Premere il pulsante Reset sul lato anteriore del computer, quindi premere [Ctrl] + [Alt] + [Esc] nel momento in cui inizia il count della memoria oppure, premere [Ctrl] + [Alt] + [S]. eMachines: premere [Tab] durante l'avvio Gateway con BIOS Phoenix: premere [F1] HP : Premere [F2] Hewlett-Parkard (Modelli Pentium): premere [F1] all'avvio **IBM ThinkPad** utilizzando IBM BIOS (Primi Modelli): Premere [Ctrl] + [Alt] + [Ins] guando il cursore si trova in alto a destra dello schermo **IBM ThinkPad** utilizzando IBM BIOS (Modelli più recenti): premere e tenere premuto [F1] IBM ThinkPad con BIOS Phoenix: Premere [Ctrl] + [Alt] + [F11] dal prompt di MS-DOS Phoenix: Premere [Ctrl] + [Alt] + [S] durante l'avvio Phoenix: Premere [Ctrl] + [S] durante l'avvio Sony VAIO Serie 320: Premere [F2] durante l'avvio Tandon 386: premere [Ctrl] + [Shift] + [Esc] **Tandon**: premere [Ctrl] + [Shift] + [Esc] Toshiba: Premere il tasto [Esc] durante l'avvio Toshiba, Phoenix: premere [F1] durante l'avvio Zenith, Phoenix: Premere [Ctrl] + [Alt] + [Ins] durante l'avvio

### Altri metodi per accedere al BIOS possono essere:

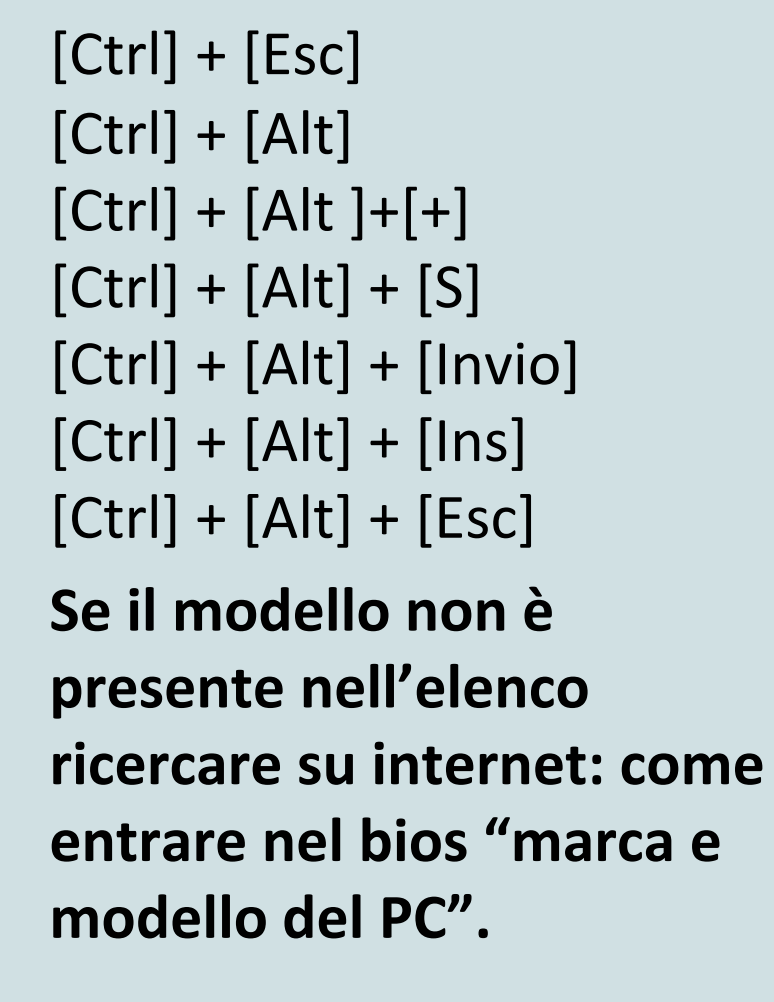

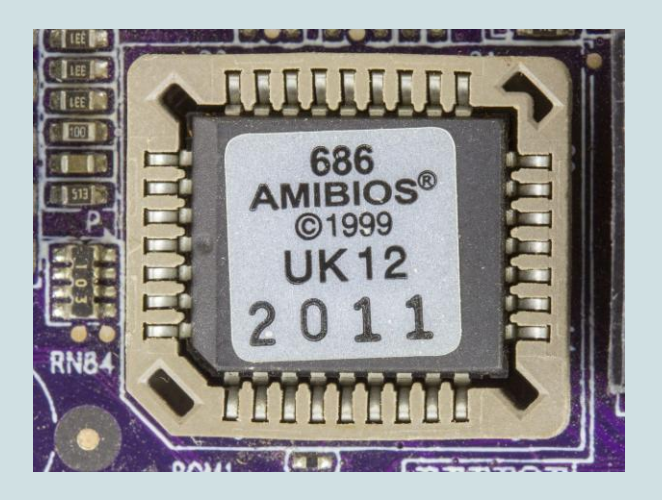

Il Basic Input-Output System o programma di configurazione del PC. Si tratta semplicemente del programma che, ad ogni avvio della macchina, comunica al Sistema Operativo (o meglio alla sua parte residente, caricata all'avvio e in memoria RAM fin quando il computer non viene spento) tutte le informazioni che riguardano l'hardware del PC, oltre a effettuare una diagnosi dello stato di questo hardware.

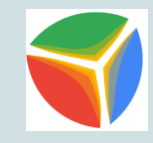

#### **BIOS del PC ASUS X54C**

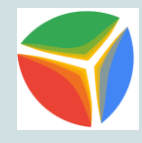

| IOS Information      | Amenican Megatnends                          | Set the Date. Use 'Tab' to                 |
|----------------------|----------------------------------------------|--------------------------------------------|
| Version              | 207                                          | Swrten Sector Sector Stematest             |
| BIOS Version         | 2111.I13K54C.001                             |                                            |
| C Version            | b12d110001                                   |                                            |
| rocessor Information |                                              |                                            |
| arand String         | Intel(R) Core(TM) i3-<br>2310M CPU @ 2.10GHz |                                            |
| InCore Information   |                                              |                                            |
| Fotal Memory         | 4096 MB                                      |                                            |
| System Information   |                                              | ++: Select Screen                          |
| Serial Number        | C7N0AS24875028A                              | T4: Select Item                            |
|                      | [Tue 06/19/2018]                             | +/-: Change Opt.                           |
| System Time          | [11:46:25]                                   | F1: General Help<br>F9: Optimized Defaults |
| Access Level         | Administrator                                | F10: Save ESC: Exit                        |
|                      |                                              |                                            |
|                      |                                              |                                            |
|                      |                                              |                                            |

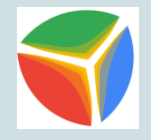

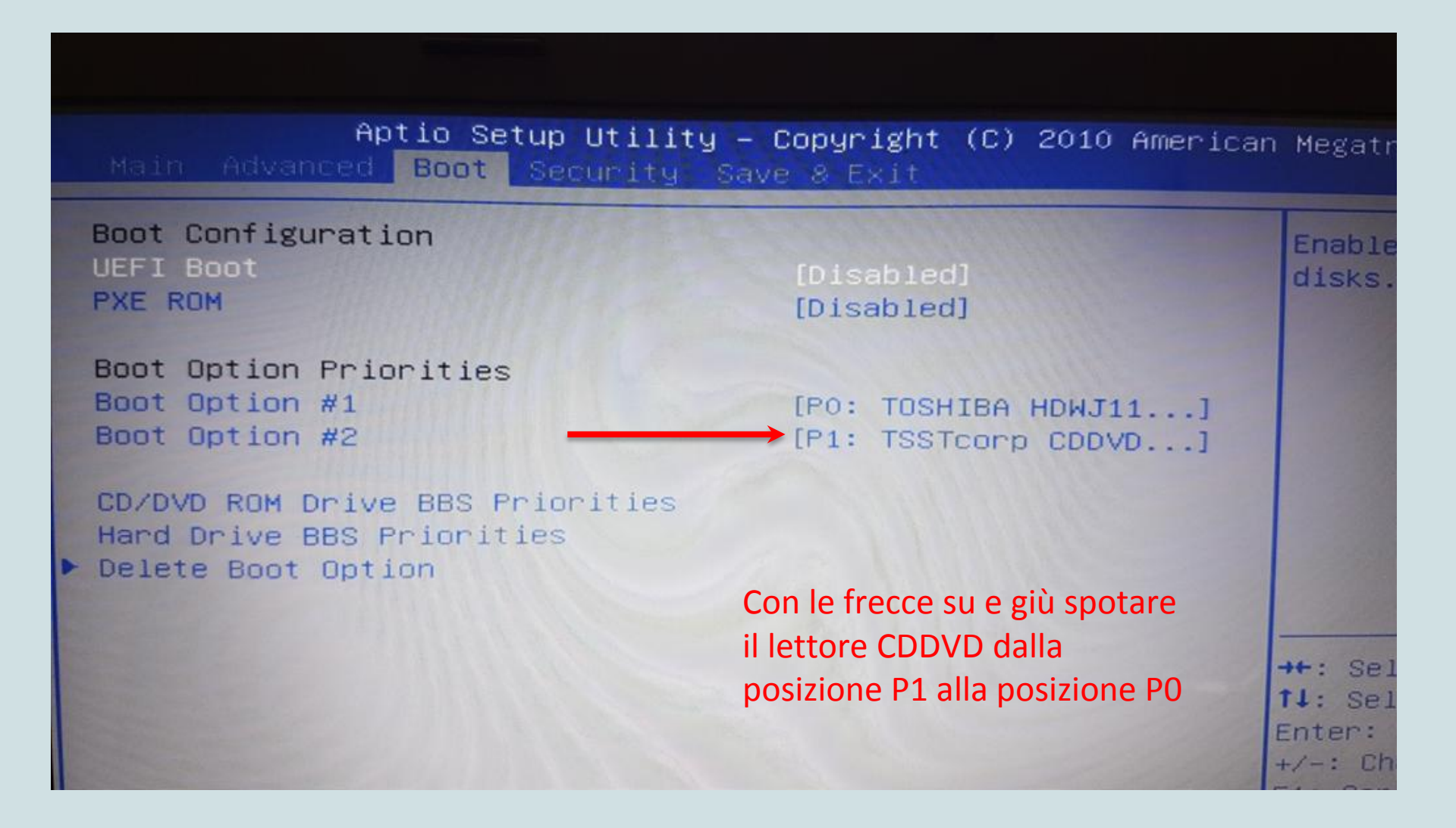

#### Cambiare la sequenza di avvio

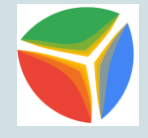

| Aptio Setup Utility<br>Main Advanced Boot Security :                                 | – Copyright (C) 2010 Americ<br>Save 8 Exit   | an Megatr                                                |
|--------------------------------------------------------------------------------------|----------------------------------------------|----------------------------------------------------------|
| Boot Configuration<br>UEFI Boot<br>PXE ROM                                           | [Disabled]<br>[Disabled]                     | Enable<br>disks.                                         |
| Boot Option Priorities<br>Boot Option #1<br>Boot Option #2                           | [P1: TSSTcorp CDDVD]<br>[P0: TOSHIBA HDWJ11] |                                                          |
| CD/DVD ROM Drive BBS Priorities<br>Hard Drive BBS Priorities<br>▶ Delete Boot Option |                                              |                                                          |
|                                                                                      |                                              | →+: Sele<br>f↓: Sele<br>Enter: S<br>+/-: Cha<br>F1: Gene |

#### Salvare le modifiche e uscire dal BIOS

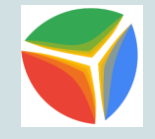

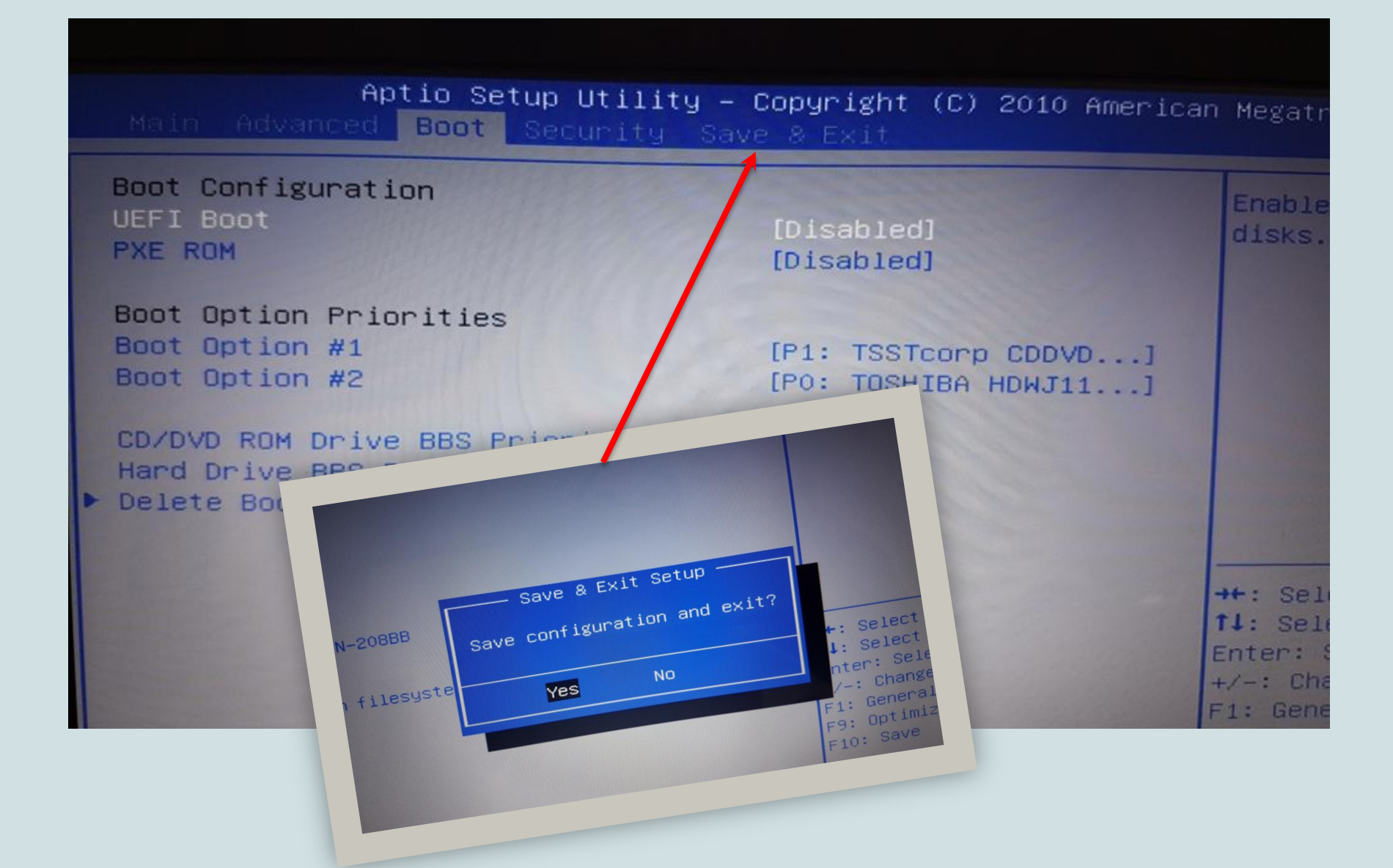

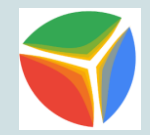

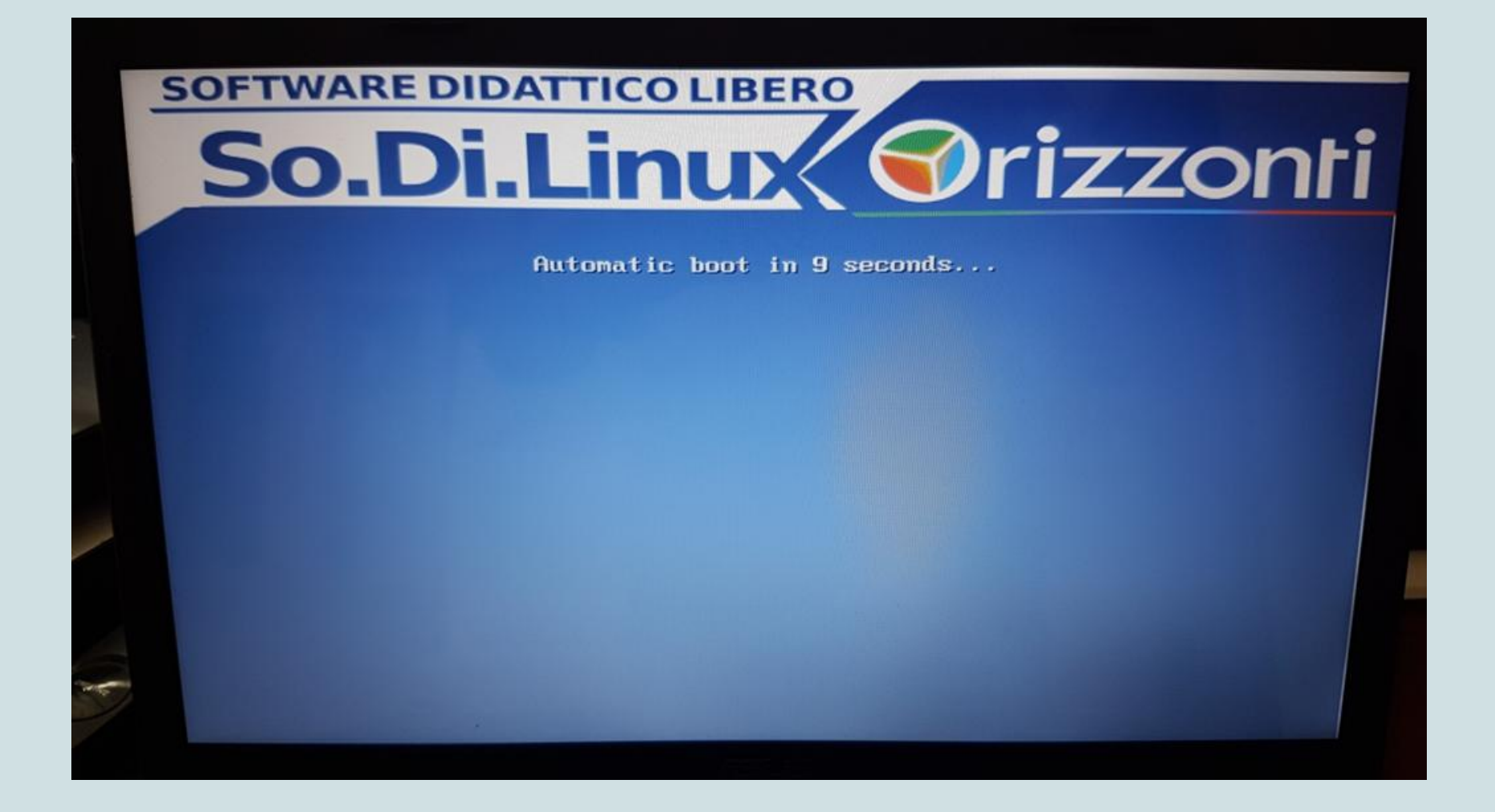

#### Sistema operativo caricato: SoDiLinux è in modalità Live

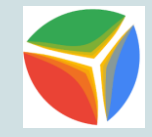

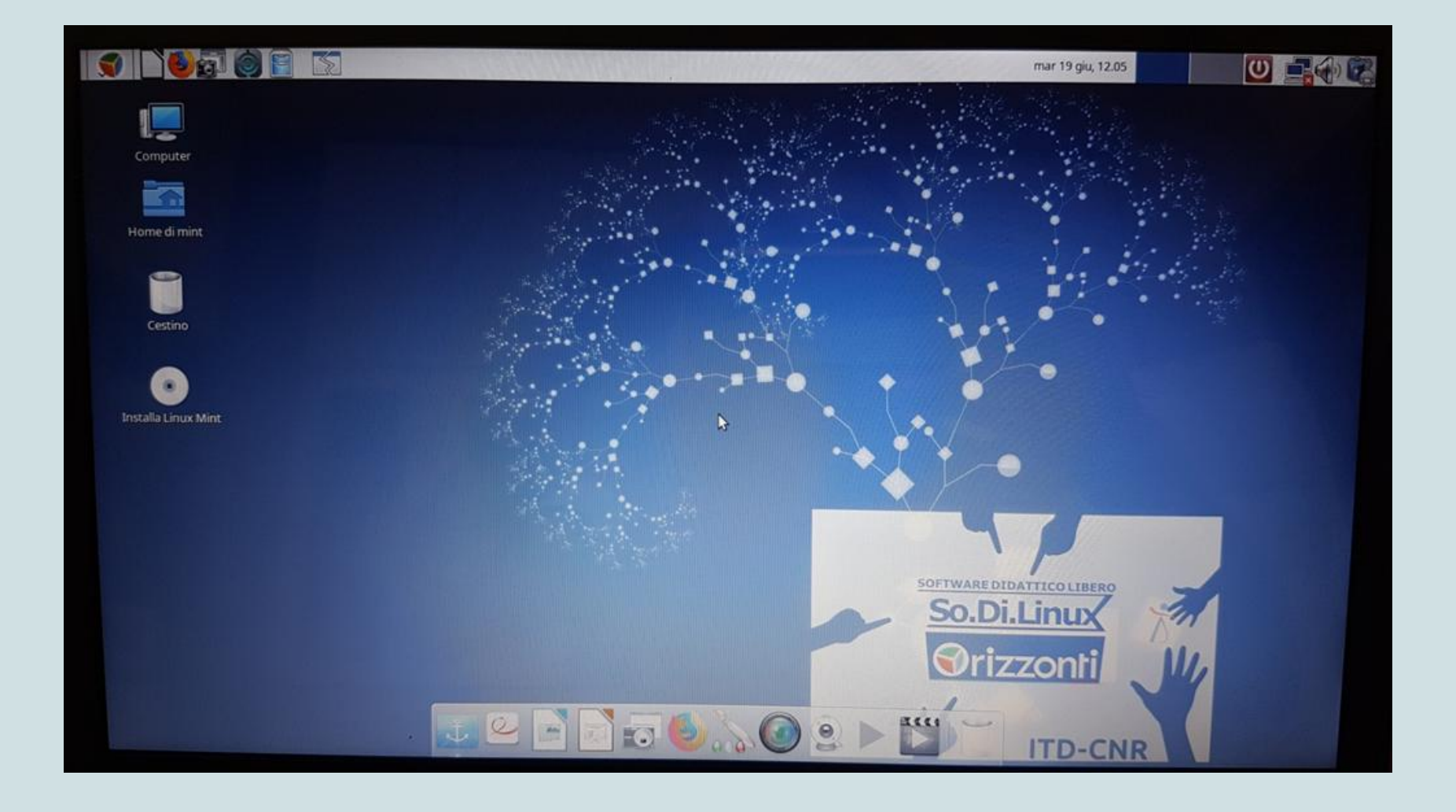

#### Fare doppio clic sull'icona Installa Linux Mint

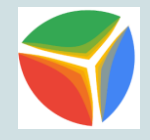

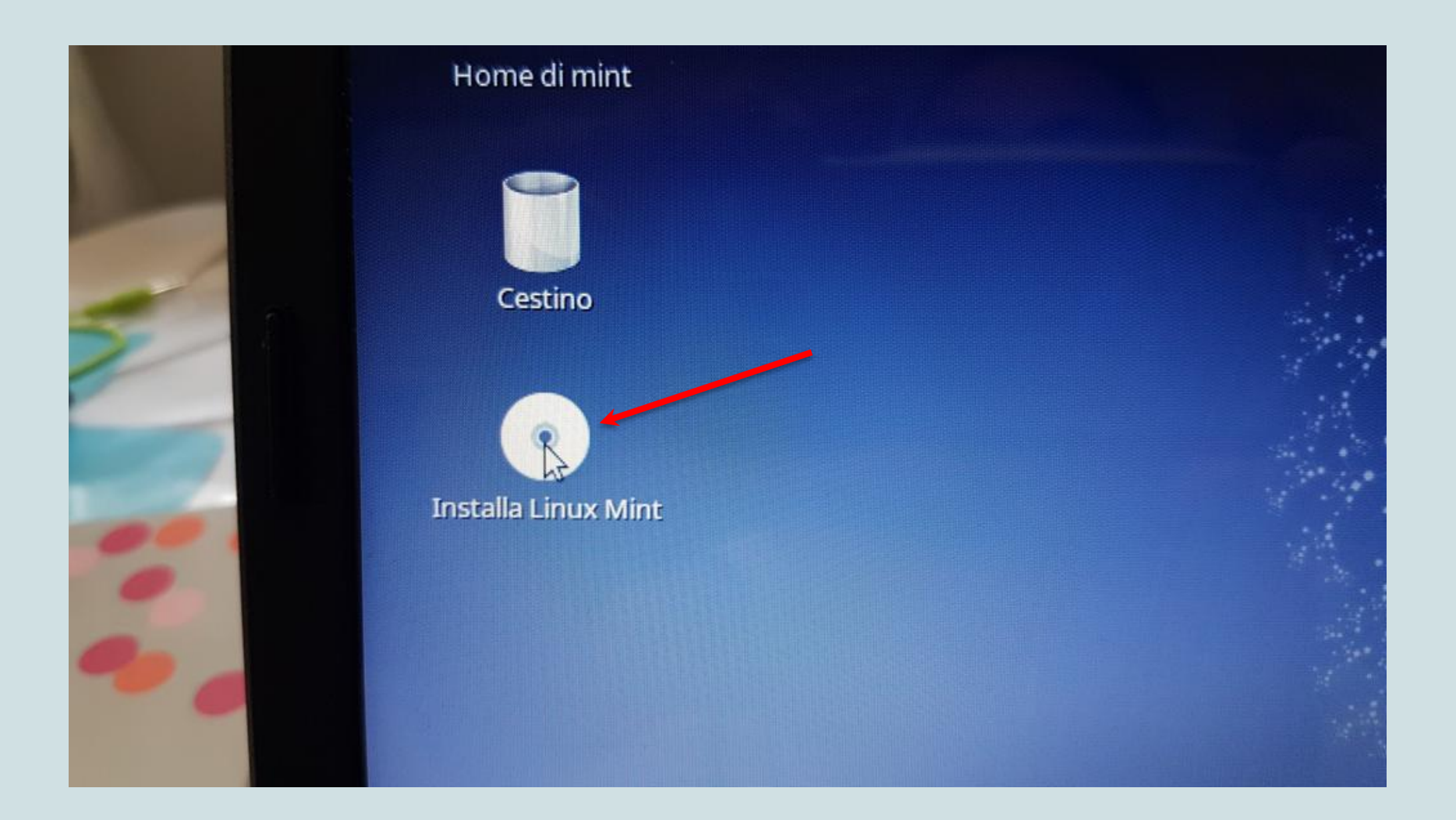

#### Scegliere la lingua Italiano

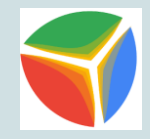

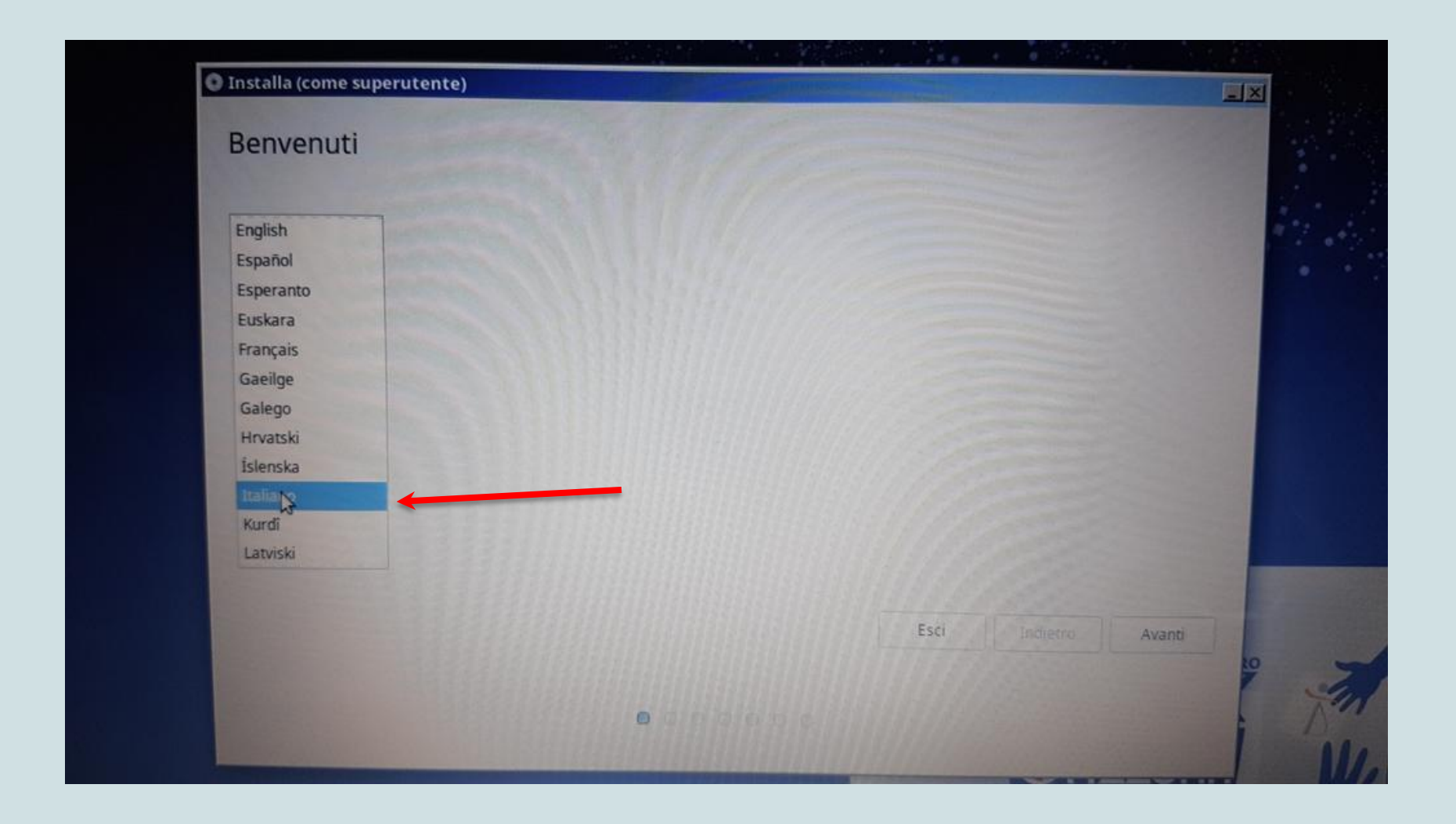

#### Spuntare la casella "Non connettere a una rete WiFi"

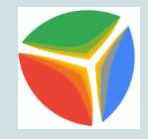

|       | ione a una rete WiFi consente di installare software di terze parti, scaricare gli aggiornamenti, rilevare automaticamente il fuso orario e ins |
|-------|----------------------------------------------------------------------------------------------------|
| • Non | connettere a una rete WiFi                                                                                                    |
| O Con | nettersi a questa rete                                                                                                    |
|       | Qualcomm Atheros AR9285 Wireless Network Adapter (PCI-Express)                                                                                  |
|       | word -                                                                                                    |
|       |                                                                                                    |
|       | Esci Indietro                                                                                                    |

#### Spuntare la casella "Installare software di terze parti"

| Installa (come superutente)                                                                     | <u>علم</u>                                                                                                    |
|-------------------------------------------------------------------------------------------------|----------------------------------------------------------------------------------------------------|
| Preparazione all'installazione di Linux Mint                                                    |                                                                                                    |
| Installare software di terze parti per periferiche grafiche e Wi-Fi, Flash, MP3 e altri formati |                                                                                                    |
| This software is subject to license terms included with its documentation. Some is proprietary. |                                                                                                    |
|                                                                                                 |                                                                                                    |
|                                                                                                 |                                                                                                    |
|                                                                                                 | 1111223                                                                                                    |
|                                                                                                 | 11/////                                                                                                    |
|                                                                                                 | 11/1/1/1/1/1/1/1/1/1/1/1/1/1/1/1/1/1/1/1                                                                        |
|                                                                                                 | Esci Indietro Avanti                                                                                            |
|                                                                                                 | 11///                                                                                                    |
|                                                                                                 | The second second second second second second second second second second second second second second second se |

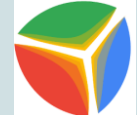

Installa linux Mint accanto se si vogliono mantenere entrambi i sistemi operativi oppure Cancella il disco e installa Linux Mint per avere SoDiLinux come unico sistema operativo.

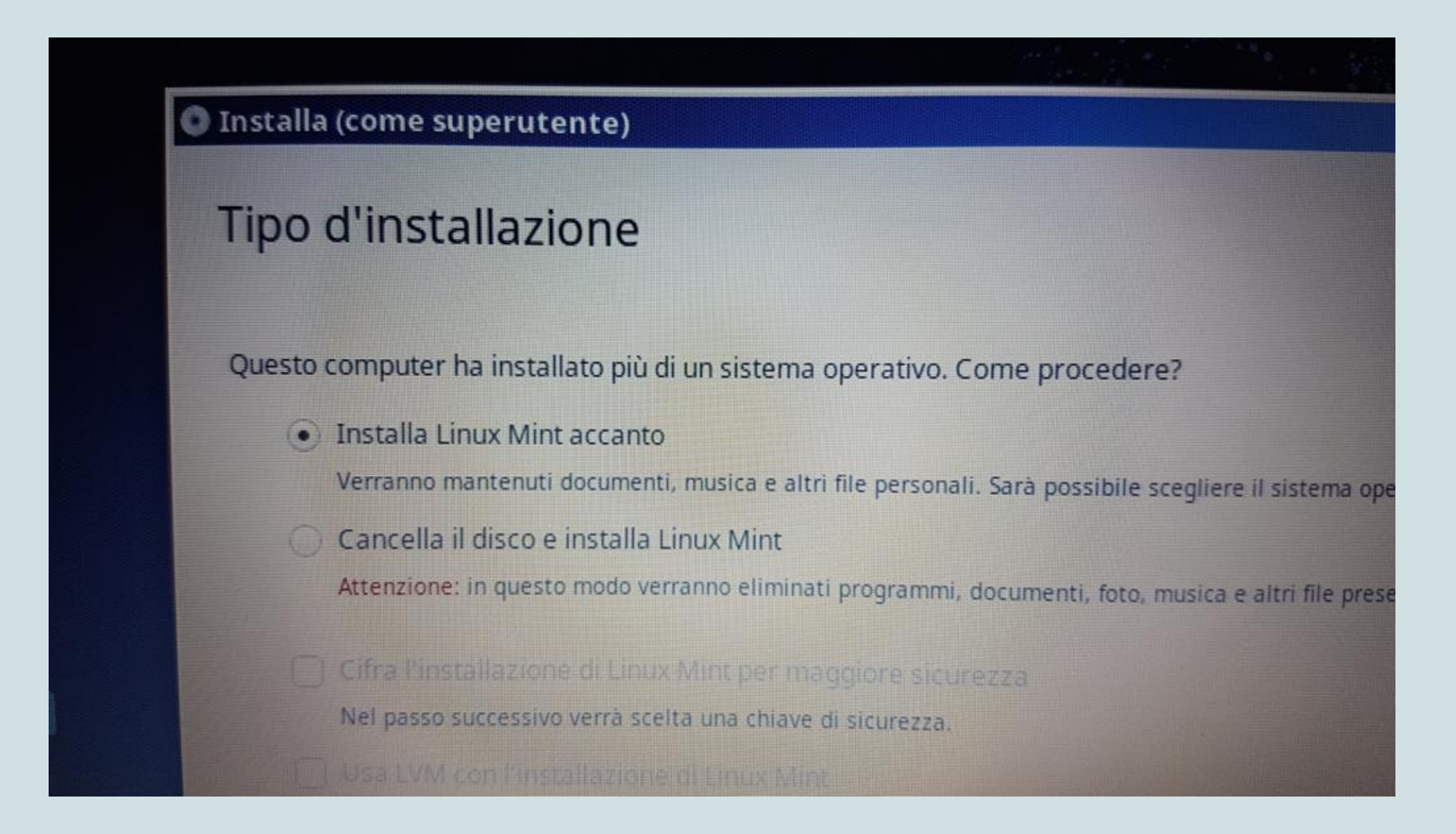

#### Installazione di SoDiLinux Orizzonti completata

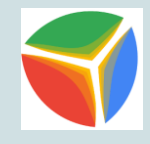

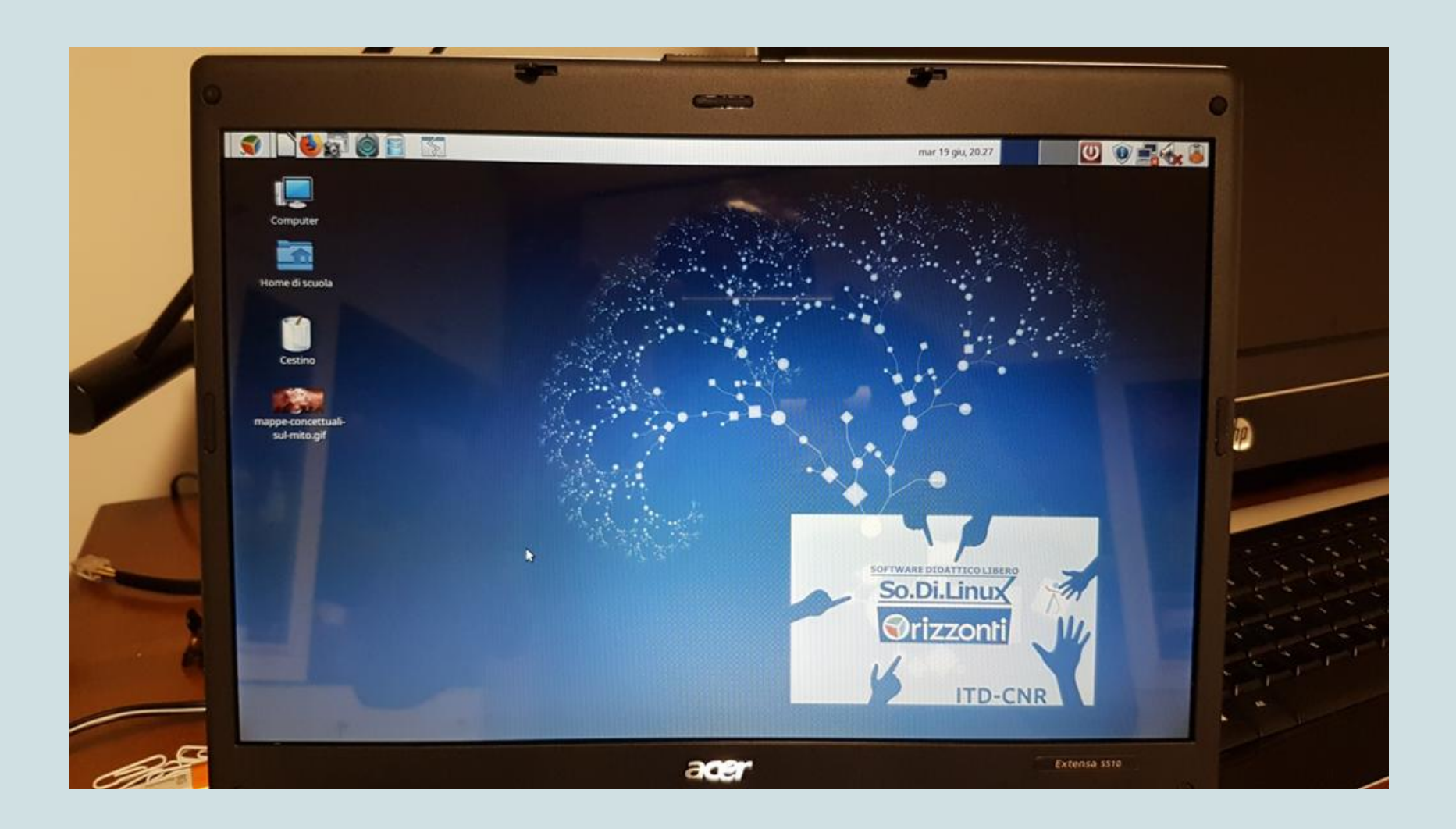

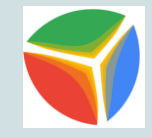

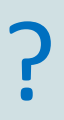

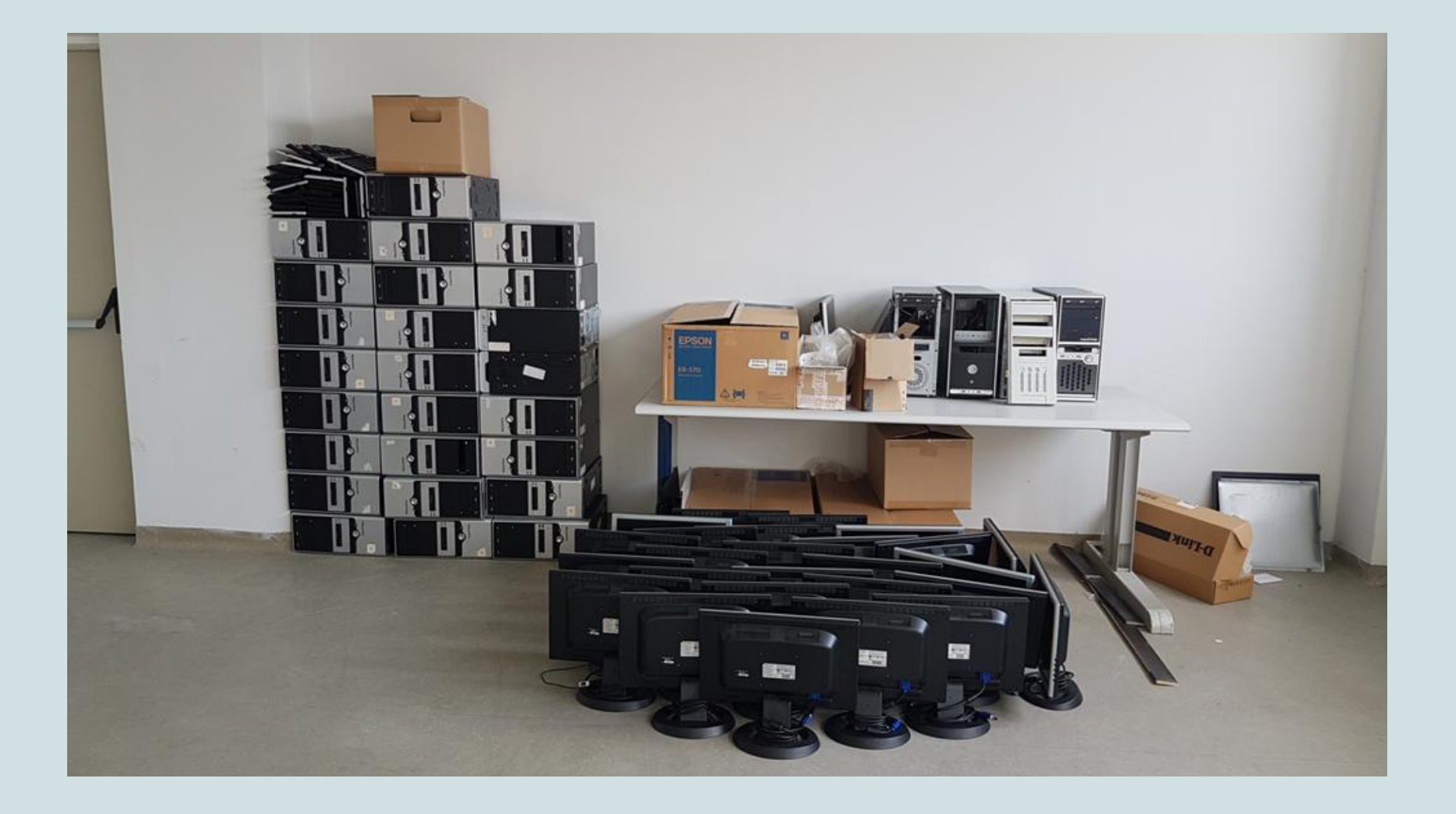

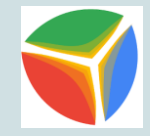

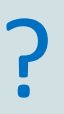

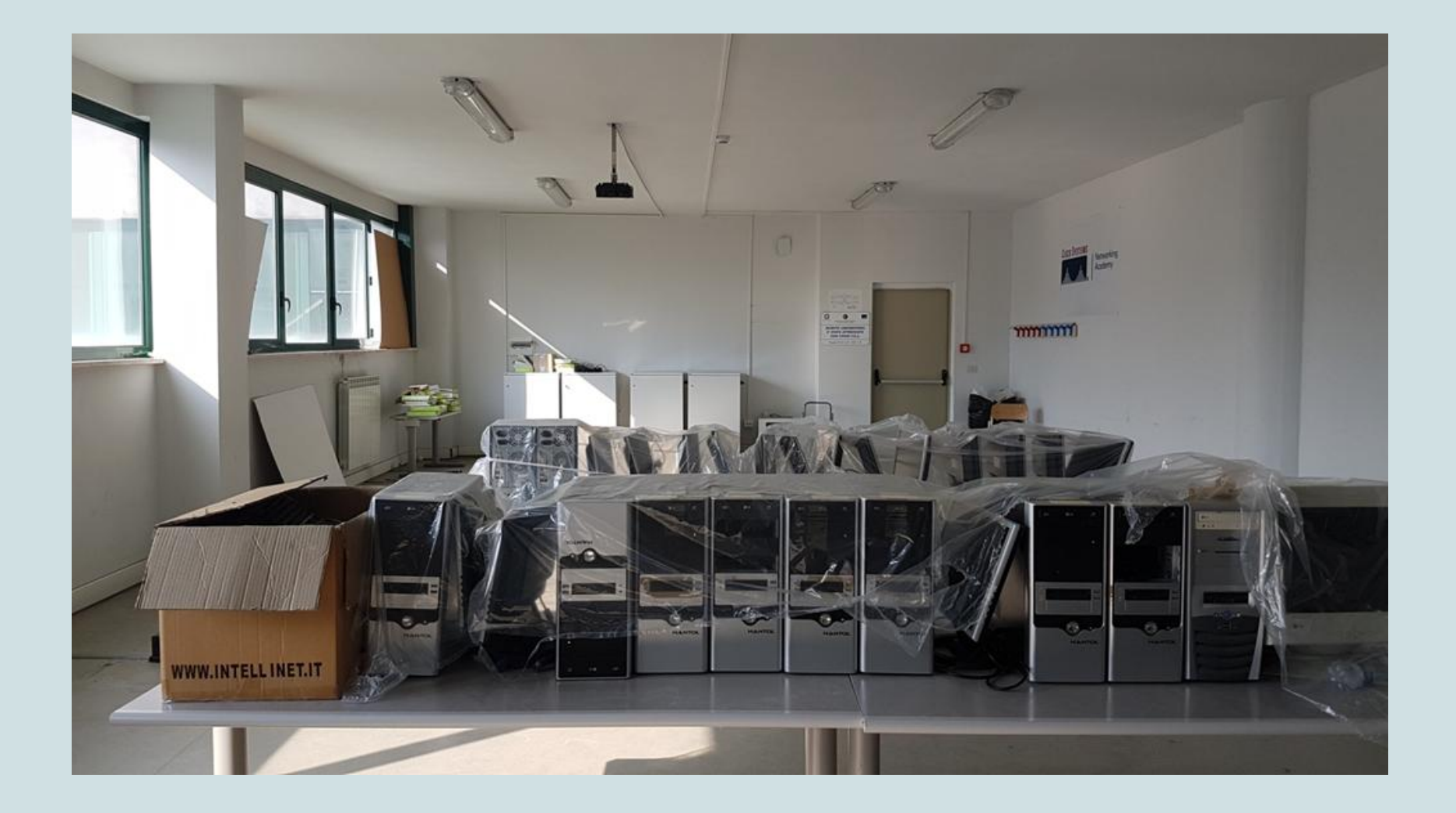

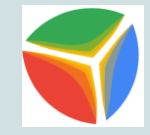

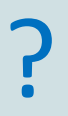

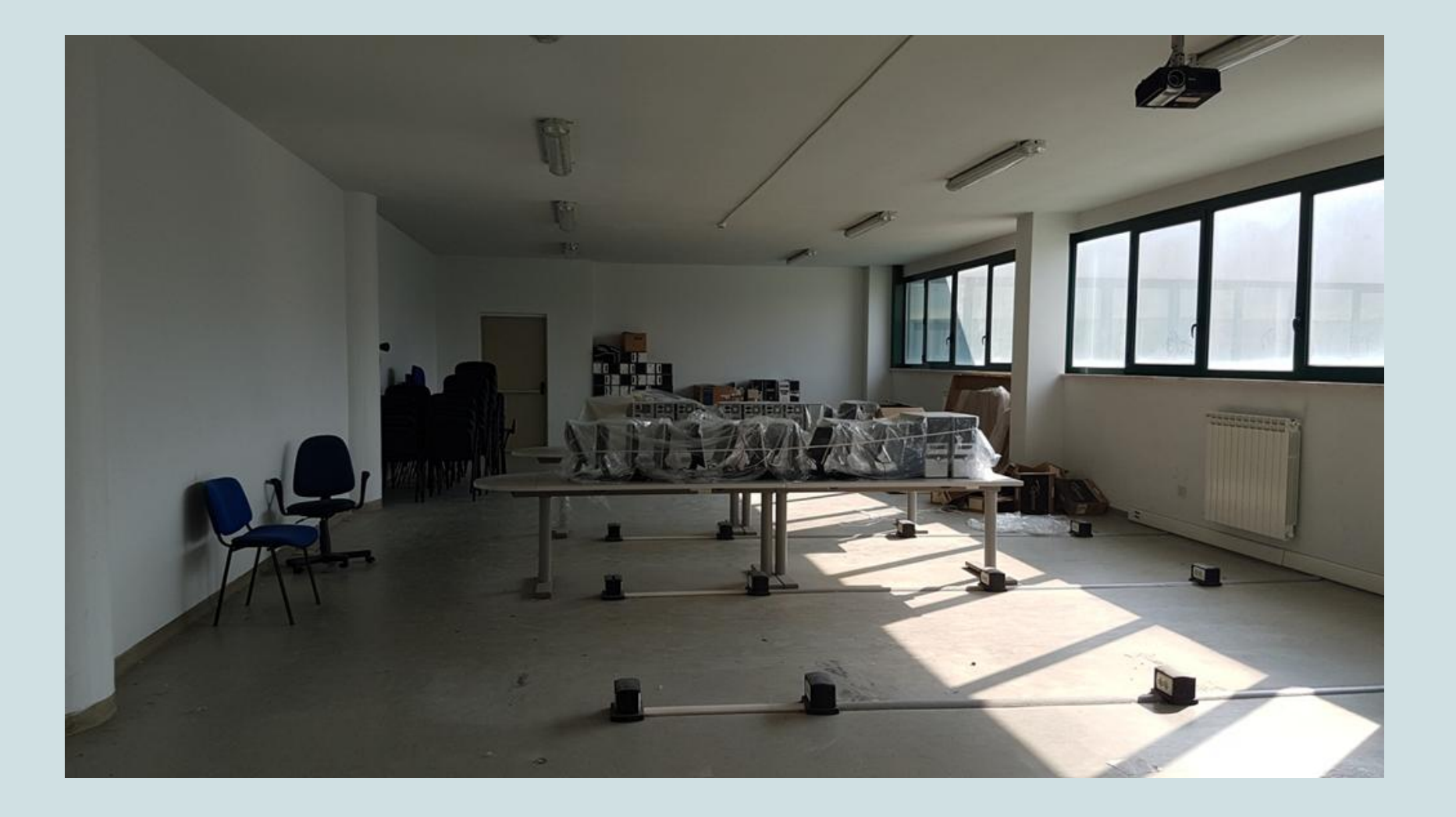

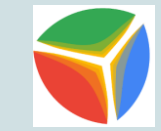

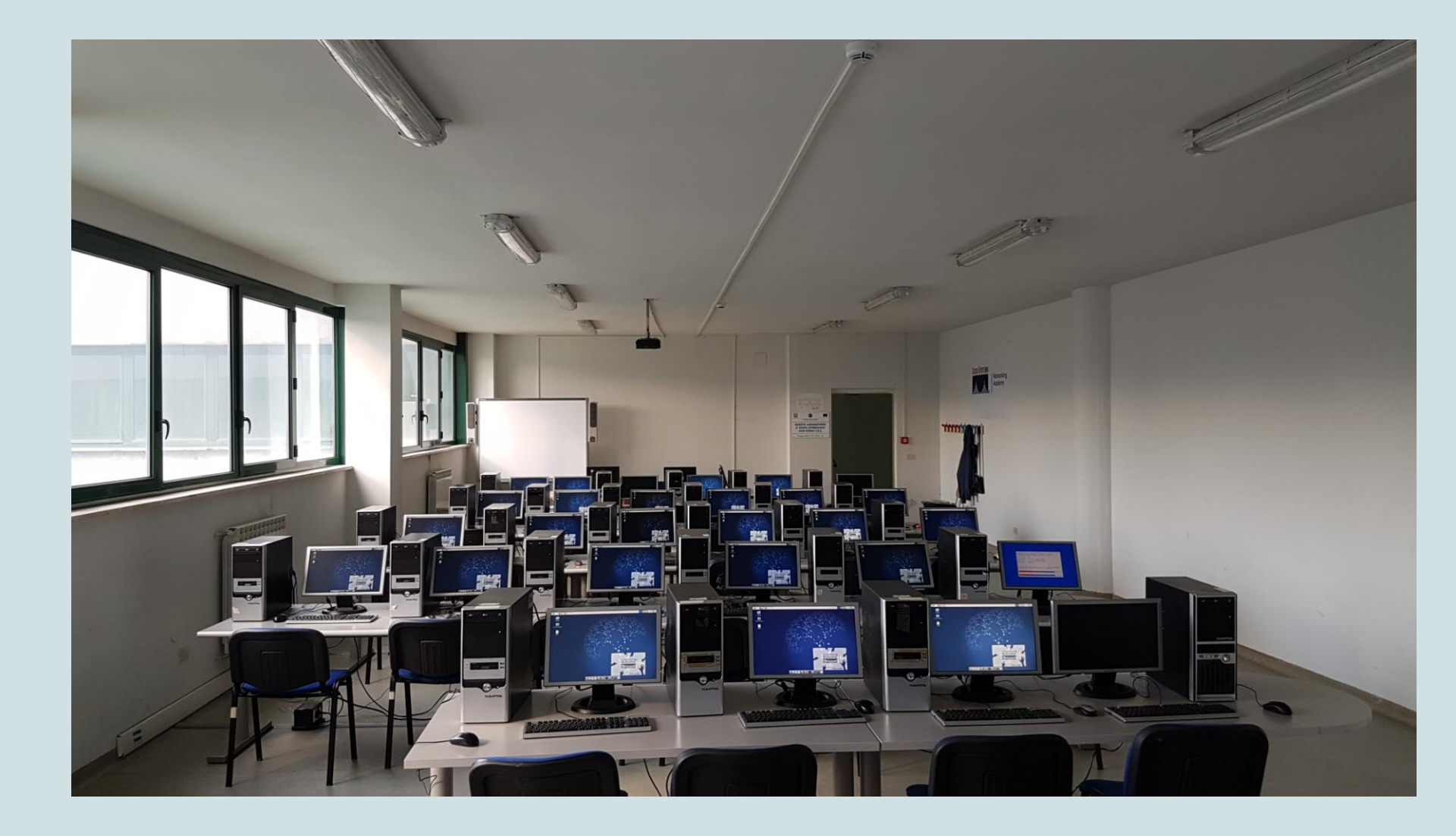

#### Laboratorio So.Di.Linux dell'IIS "Todaro-Cosentino" – Rende (CS)

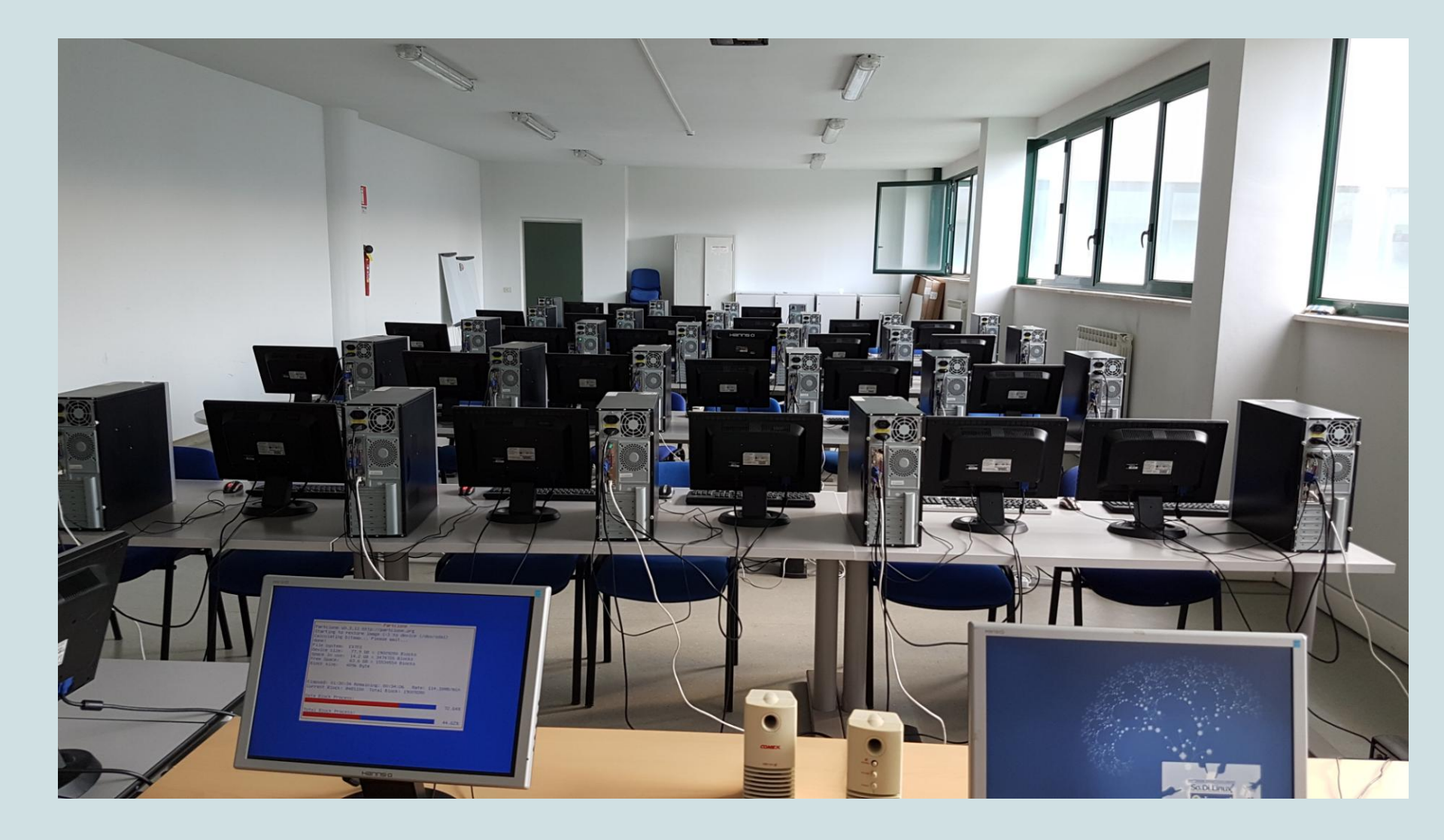

#### Laboratorio So.Di.Linux dell'IIS "Todaro-Cosentino" – Rende (CS)

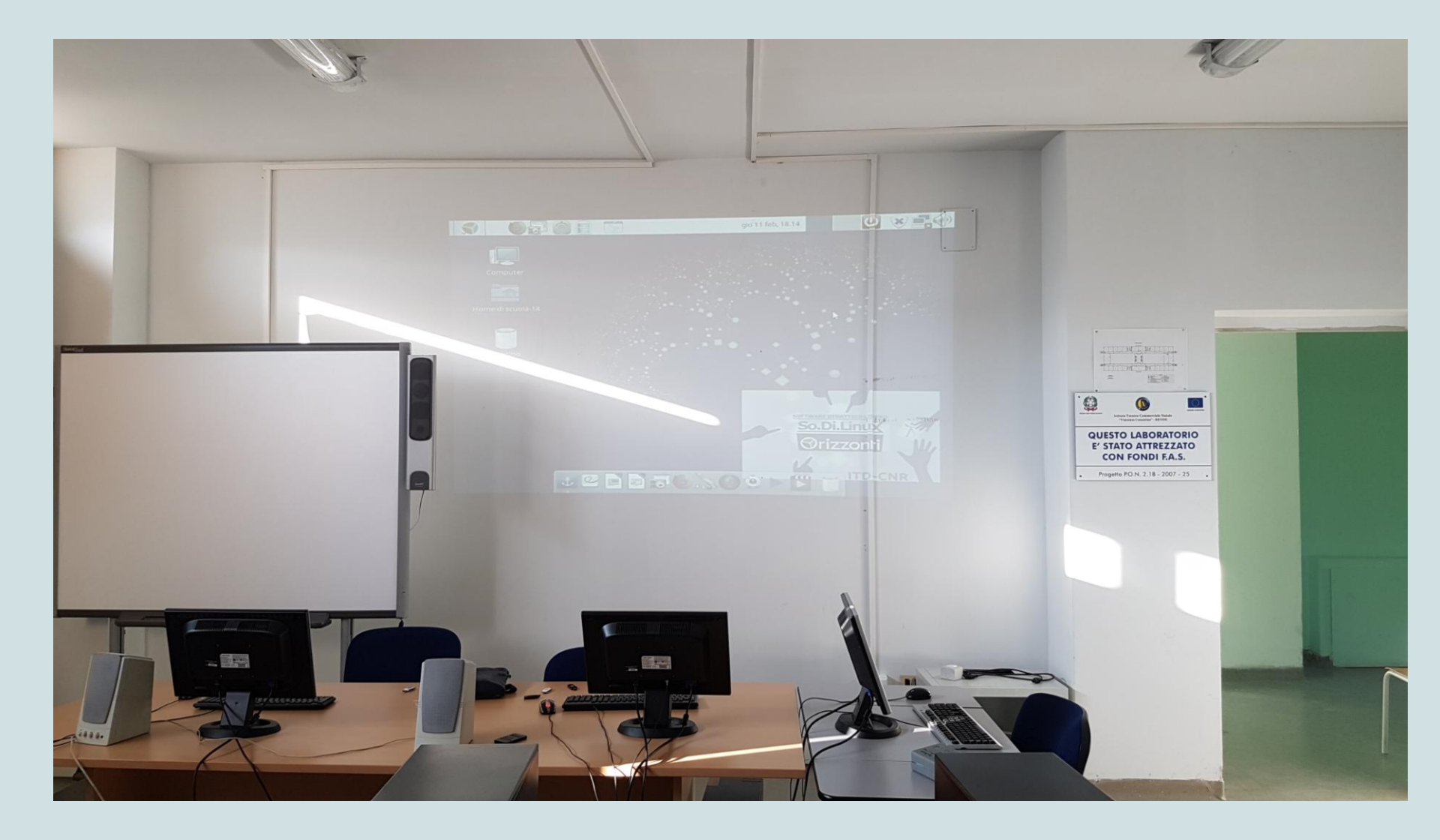

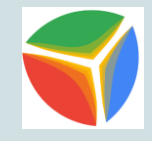

## I.O. Statale di Luzzi (CS)

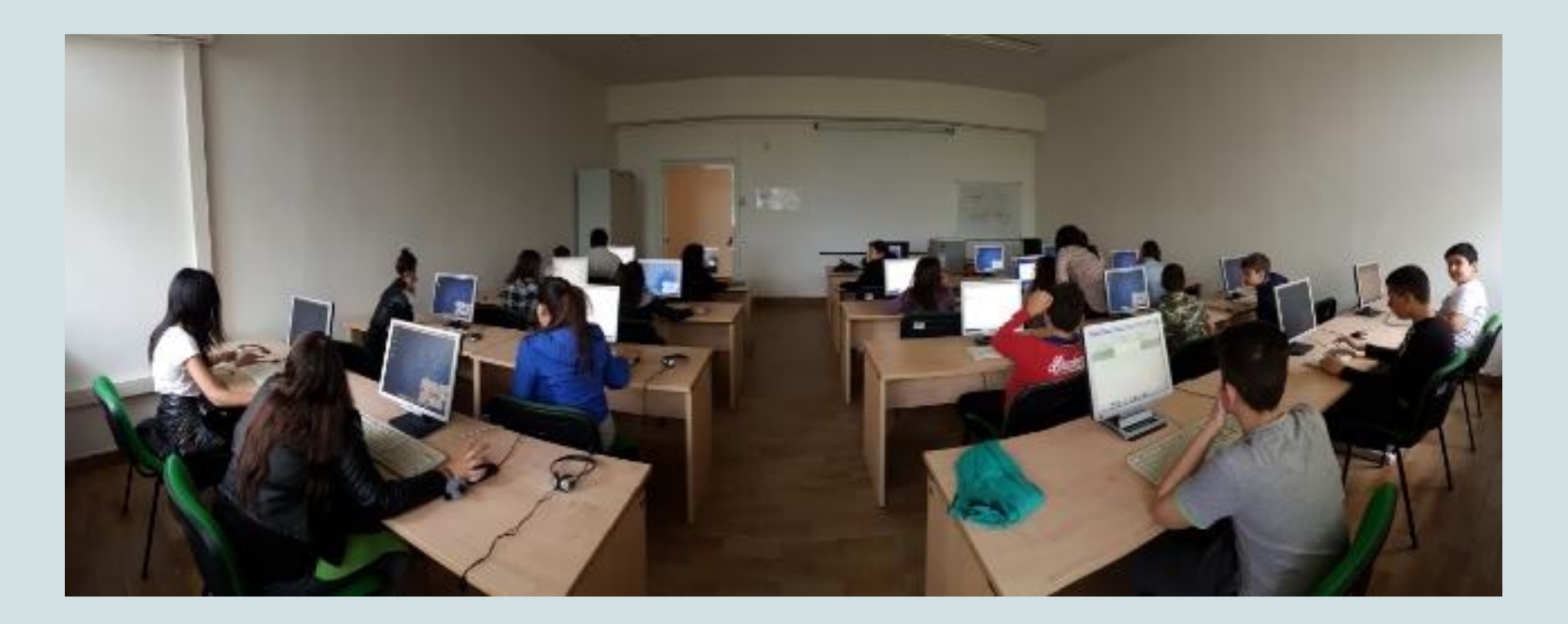

Questo laboratorio della Scuola Secondaria di I Grado non è stato utilizzato per anni poiché il S.O. Windows 7 dei PC era danneggiato dai virus. Oggi grazie a SoDiLinux viene utilizzato tutti i giorni.